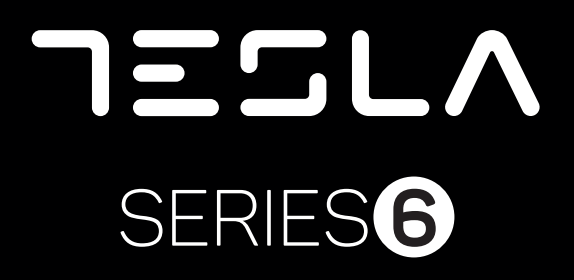

32E620BHS 40E620BFS 43E620BFS 58E620BUS 65E625BUS

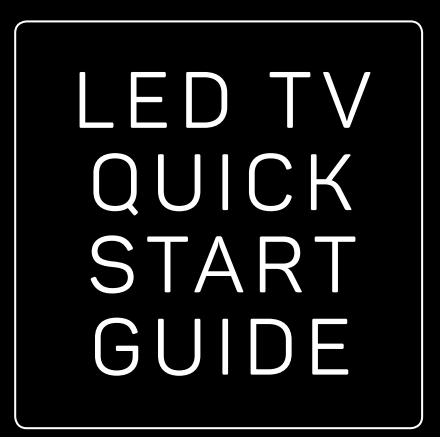

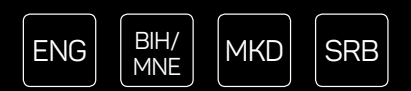

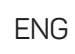

# **OPERATING INSTRUCTION**

Please read these instructions before operating your set and retain them for future reference.

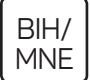

# UPUTSTVO ZA UPOTREBU

Prije upotrebe uređaja pročitati ova uputstva i zadržati ih radi kasnijih referenci.

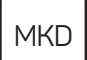

## УПАТСТВО ЗА КОРИСТЕЊЕ

Ве молиме прочитајте го ова упатство пред да го инсталирате и употребувате вашиот уред.

# SRB

# UPUTSTVO ZA UPOTREBU

Pre upotrebe uređaja pročitati ova uputstva i zadržati ih radi kasnijih referenci.

# SAFETY INFORMATION

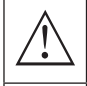

The exclamation point within an equilateral triangle is intended to alert the user to the presence of important operting in the literature accompanying the appliance.

### Warning

The lightning flash with arrowhead symbol within an equilateral triangle, is inten ded to alert the user to the presence of uninsulated dangerous voltage within the products enclosure that may be of sufficient magnitude to constitute a risk of electric shock to persons.

### CAUTION RISK OF ELECTRIC SHOCK DO NOT OPEN

High voltages are used in the operation of this product.to reduce the risk of electric shock, do not remove cover of the cabinet, refer servicing to qualified service personal

If the TV any changes or coarse adjustment, electric shocks to be hurt, do not attempt to open a machinemaintenance,customer contact centres needed overhaul.

# IMPORTANT SAFETY PRECAUTIONS

- Read these instructions. Keep these instructions. Heed all warnings. Follow all instructions.
- Do not use this apparatus near water. Clean only with dry cloth.
- Do not block any ventilation openings. Install in accordance with the manufacturer's instructions.
- Do not install near any heat sources such as radiators, heat registers, stoves, or other apparatus (including amplifiers) that produce heat.
- Do not defeat the safety purpose of the polarized or grounding-type plug. A polarized plug has two blades with one wider than the other. A grounding type plug has two blades and a third grounding prong. The wide blade or the third prong are provided for your safety, If the provided plug does not fit into your outlet, consult an electrician for replacement of the obsolete outlet.
- Protect the power cord from being walked on or pinched particularly at Plugs, convenience receptacles, and the point where they exit from the apparatus.
- Only use attachments /accessories specified by the manufacturer.
- Use only with the cart, stand, tripod, bracket, or table specified by the manufacturer, or sold with the apparatus. When a cart is used caution when moving the cart/apparatus combination to avoid injury tip-over.

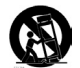

• Unplug this apparatus during lightning storms or when unused for long periods of time.

# Caution:

- To reduce the risk of fire or electric shock, do not expose this apparatus to rain or moisture.
- The mains plug is used as disconnect device, the disconnect device shall remain readily operable.
- The socket-out shall be installed near the equipment and shall be easily accessible.
- This product should never be placed in a built-in installation such as a bookcase or rack unless proper ventilation is provided or the manufacture's instructions have been adhered to.
- The apparatus shall not be exposed to dripping or splashing and that no objects filled with liquid, such as vases, shall be placed on the apparatus.
- Do not place any sources of danger on the apparatus (e.g. liquid filled objects, lighted candles).
- Wall or Ceiling Mounting -The appliance should be mounted to a wall or ceiling only as recommended by the manufacturer.
- Never place the TV, remote control or batteries near naked flames or other heat sources, including direct sunlight. To prevent the spread of fire, keep candles or other flames away from the TV, remote control and batteries at all limes.
- The USB terminal should be loaded with 0.5A under normal operation. These servicing instructions are for use by qualified service personnel only. To reduce the risk of electric shock do not perform any servicing other than that contained in the operating instructions. unless you are qualified to do so.
- The battery shall not be exposed to excessive heat such as sunshine, fire or the like.
- Discrete This equipment is a Class II or double insulated electrical appliance. Il has been designed in such a way that ii does not require a safety connection to electrical earth
- The maximum using environment temperature is35 degrees. The Maximum using altitude is 2000 meters

# TV BUTTONS AND TERMINAL INTERFACE

# TV Buttons

**Note:** The following is only functional schematic, And the actual position and arrangement of different models may be different.

Turn ON/OFF Power

Selecting Channel

Adjusting Volume

Selection

**External Signal Input Selection** 

Display Main MENU And Confirm MENU Item

One key:

Seven keys:

也 SOURCE/壬

MENU/OK

CH+/-

VOL+/-

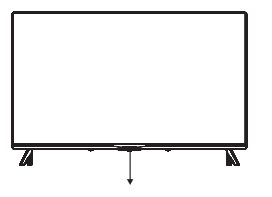

Press this button in standby mode to turn on / off the TV.

# Terminal Interface

**Note:** The following is only functional schematic, And the actual position and arrangement of different models may be different.

| AV IN              | AV input<br>External AV Signal Input                                                                                         |
|--------------------|----------------------------------------------------------------------------------------------------|
| СІ                 | <b>CI SLOT</b><br>The card reader input Cl(common interface)this requires CAM<br>(conditionalaccess module) used for pay tv. |
| HDMI               | <b>HDMI input</b><br>Digital signal input from HDMI video connector.                                                         |
| O<br>ANT 75Ω       | <b>ANT 75</b><br>Connect the antennal/cadle tv input (75/VHF/UHF)                                                            |
| EARPHONE           | <b>EARPHONE output</b><br>When earphones are plugged in, speakers are disabled                                               |
| USB<br>5V == 500mA | <b>USB input</b><br>Connect a USB device here to play its media files or to recordprograms via the<br>PVR function.          |
| OPTICAL            | OPTICAL output<br>Connect the SPDIF receiver.                                                                                |
| RJ 45              | RJ45<br>Connect the Internet.                                                                                                |

ENG

# TV INSTALL AND CONNECT

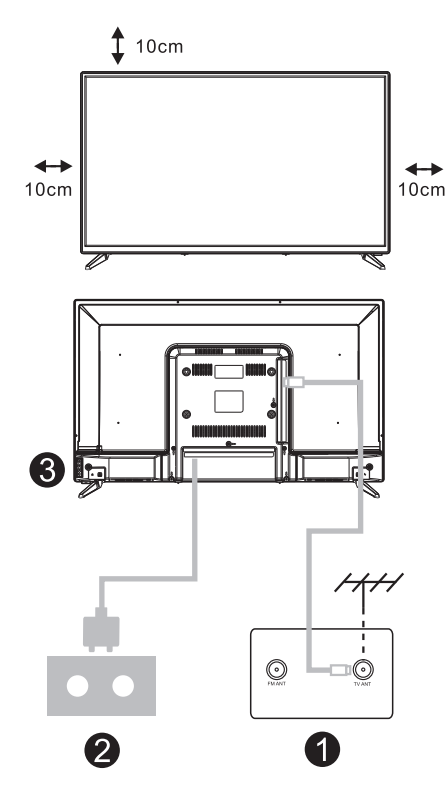

# Set your TV

To put your TV on a firm place which can bearthe weight of the TV. To avoid danger, please don't positions the TV near water or heating place (such as light, candle, heating machine),do not block the ventilation at the back of TV.

# Connect antenna and power

- 1. Connect the antenna cable to the antenna socket on the back of the TV.
- 2. To plug the power cord of TV (AC 100-240V- 50/60Hz).

# Turn on TV

3. Connect the power supply, enter the standby mode (red light), press the power button of the TV or the power button on the remote control toturn on the TV

# Note:

Picture for reference purposes only.

# TV STAND INSTALLATION INSTRUCTIONS

- Open the carton and remove the TV and scattered accessories and base (some models without base).
- 2. In order to avoid damaging the TV, please cover it with soft mattress,put it on the table, face down on the soft material and screw the neck of the base to the TV.
- 3. Screw the base and connected to the TV.
- 4. The installation is complete.

## Note:

Picture for reference purposes only.

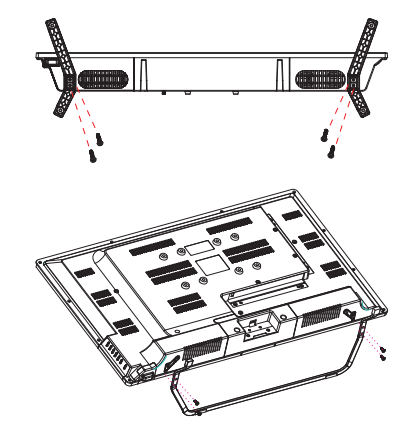

# REMOTE CONTROL

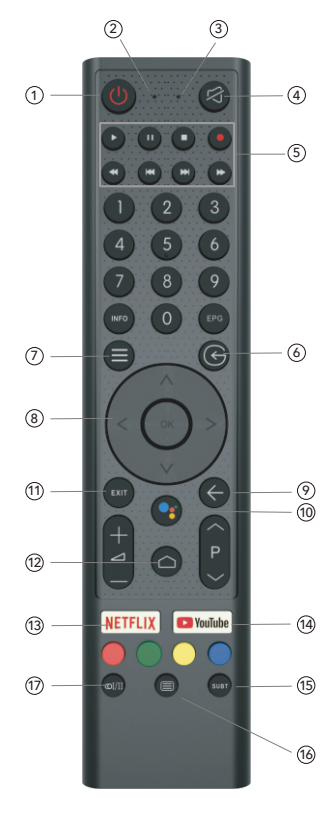

- 1. Switches the TV between on and standby mode
- 2. Indicator light
- 3. Microphone hole
- 4. Mute or restore TV sound
- 5. Media control Fast forward/back Play the last/next program Play/Pause/Stop/Record program
- 6. Inputs Display/Select signal source options
- 7. Menu Displays the OSD (On Screen Display) menu
- 8. Navigation buttons Cursor UP/LEFT/RIGHT/DOWN
- 9. Back Press to move back through menus
- 10. Google Assistant
- 11. Exit
  - Exit the OSD menu
- 12. HOME Displays the home screen.
- NETFLIX Connects to NETFLIX for viewing on line TV shows and films (internet connection required).
- 14. YouTube

Connects to YouTube (internet connection required).

- 15. SUBT
- 16. Teletext

Turn on and off the teletext function. (DTV mode)

17. Audio

Displays the Audio Language list and select an audio language or audio format if available (only applicable when the TV programme has this feature)

Disclaimer: Google Assistant is not available in certain languages and countries

# INITIAL INSTALLATION

The first time you switch the TV on, the initial step screen appears which guides you through the initial process. Please according to the Text Tips to finish initial installation.

## 1.1 Language select

->Press  $\Lambda/V$  on remote control to select the language option, then click [OK] to confinn.

# 1.2 Quickly set up your TV with your Android phone? (Continue/skip)

### Steps:

- 1. On your Android Phone, open the Pre-installed app "Google".
- 2. Type or say, "Ok Google, set up my device".
- 3. Tap the model name on the list.

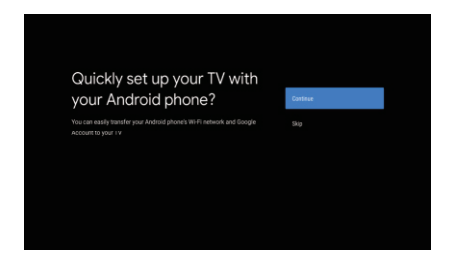

## 1.3 Configure the network

->Select wired or wireless to connect to internet. ->If you select skip , it could be performed in homepage or settings menu.

## 1.4 Google Account Sign in

Sign in to get new apps, recommendations, movies,the Assistant, and more from Google. Two ways to login Google account:

->Use your phone or computer:

- Visit androidtv.com/setup on your phone or computer, Make sure your other device is on the same Wi-Fi network as your Android TV™.
- 2. Enter the display code on your phone or computer. ->Use your remote:

Use the remote to enter your Google account and password to sign in to Google account .

## 1.5 Google setting

In these steps you will setup the Terms of Service, Location, Help improve Android, Google Assistant and additional Google functions.

## 1.6 Play Auto Installs

Select install or un-install the recommended apps and Google apps by using this process. ->Press "Continue" to the next setting page.

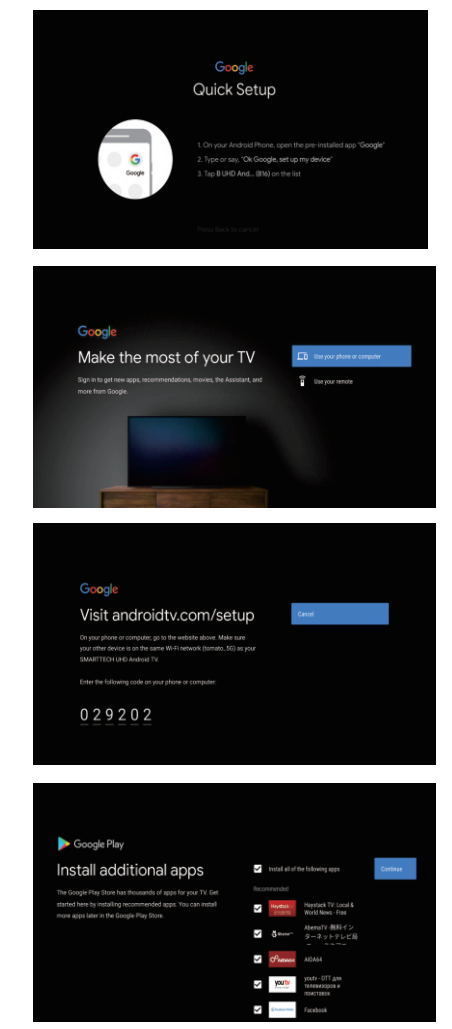

## **1.7 Pairing Bluetooth Remote**

-> Press 'BACK O ' and 'VOL- O ' simultaneously on remote control to enter the Bluetooth pairing mode. The Indicator light on remote control will flash when enter the pairing mode.

-> Press [OK] to begin pairing.

-> Press I on remote control to skip the pairing mode.

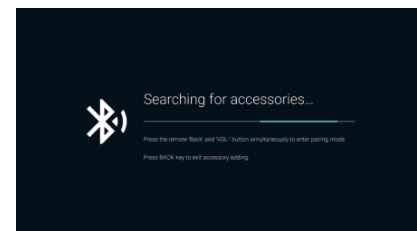

### **1.8 Country select**

->Press  $\wedge/\vee$  on remote control to select the country option, then click [OK] to confirm.

## 1.9 Set the TV password for Parental Controls, "0000" is invalid.

### 1.10 Select TV mode(Home/Retail)

Home mode is optimized for efficient energy usage for home use. Retail mode is optimized to store demo with fixed settings.

### 1.11 Chromecast built-in™

Select On/Off to make Chromecast built-in available.

## 1.12 TV Channel Setting

->Select Antenna/Cable/Satellite to scan TV channel. ->If you select skip, the channel scan could be performed in menu.

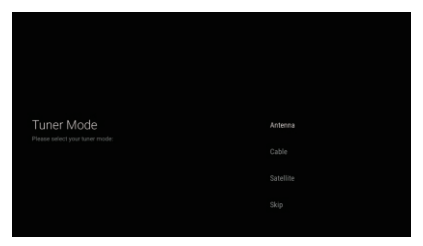

## 1.13 Setup completed and Disclaimer Terms

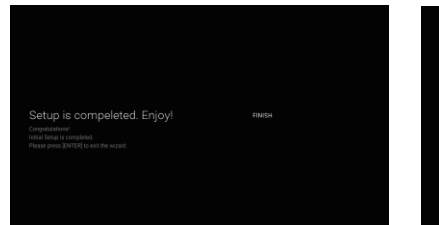

👰 Disclaimer

SRMS OF SERVICE & PRIVACY POLICY

This device (smart TV) is equipped with Google's operating system, applications and services, and other third-party applications and services. Please read their terms of service and privacy policy carefully before using them. You need to fully agree and accest them before using them.

Google's terms of service and privacy policy are provided below. The terms of service and privacy policy of other third-pairty applications and services will be provided by the corresponding third pairty if not, you need to contact them to be the table.

DOGLE TERMS OF SERVICE ast modified: October 25, 2017 View archived versions, https://policies.google.com/terms/archive?hileen) Google teams of service, https://policies.google.com/terms?hileen)

# HOME

When initial setup is complete, the TV will enter the homepage by default, or press 
on remote control to display the homepage.

->Press  $\wedge/\vee/\langle/>$  on remote control to switch between Google Assistant, Apps, Play Next, Netflix, YouTube, and more on the Homepage.

-> Press [OK] to enter.

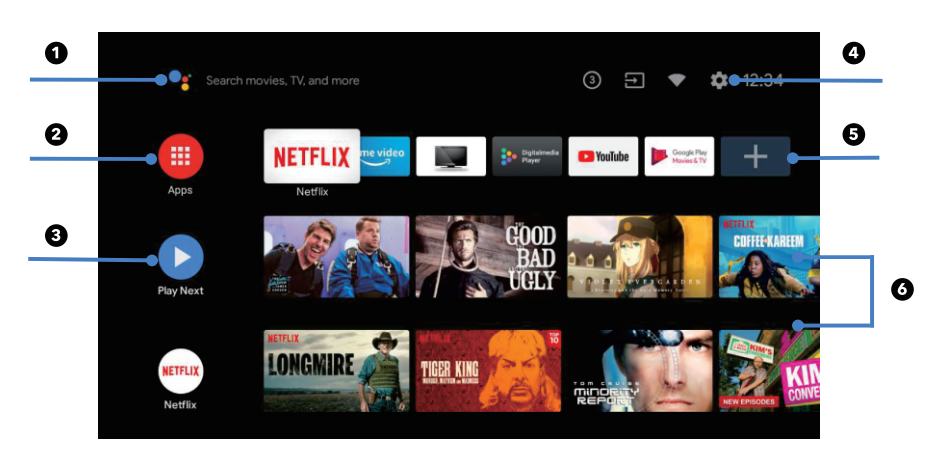

## 1. Google Assistant

Use your voice to jump to shows, control devices, and more-with Google Assistant

### 2. Apps

List of downloaded and pre-loaded apps on your device

### 3. Play Next

Based on your watch history and includes next episode in a series or unfinished movies

### 4. Settings

Manage apps and TV controls, change preferences, sounds, and account

## 5. Favorite apps

Quick access to frequently used apps

### 6. Channels

For easy content discovery

# SETTINGS

Allows to set various performance of your TV . -> Press < / > on remote control to select "Settings" which is in the upper right corner of the screen.

-> Press ∧ / ∨ on remote control to select the option which you want to adjust in the Settings menu. -> Press 【OK】 to enter.

# 3.1 Network&internet

Adjust all network setting and check connection if you have connection problems.

-> Press  $\wedge / \vee$  on remote control to select

"Network&internet" in the settings menu.

-> Press  $\Lambda/\nu$  on remote control to select:Wi-Fi/Add new network/Scanning always available/Proxy settings/IP settings.

# 3.2 Channel

->Press  $\wedge / \vee$  on remote control to select "Channel" menu.

->Press [OK] to enter "Parental Controls", then click  $\land / \lor$  or use the number buttons on remote control to enter your PIN (Password for Parental Controls).

## **3.3 Device Preferences**

-> Press  $\Lambda/V$  on remote control to select "Device Preferences".

-> Press A / V on remote control to select the options of About, Date&time, Timer, Language, Inputs, Picture, Sound, Google Assistant, Reset,etc.-

 $\$  >Press [OK] to jump to the corresponding suboption.

# 3.3.1 About

-> Press ∧/∨ on remote control to select "About". -> Press ∧/∨ on remote control to check additional information such as System update, Device name, Restart, Status, and more.

-> Press () on remote control to return to the previous menu. Press () on remote control to exit the menu.

## 3.3.2 Reset

If select reset, it will erase all data from your device's internal storage, including:your Google account, System and app data and settings, and downloaded apps.

-> Press  $\wedge / \vee$  on remote control to select "Reset".

-> Press  $\wedge / \vee$  on remote control to select "Cancel" or "Erase everything".

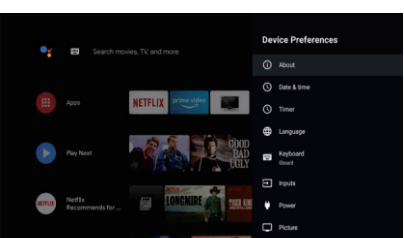

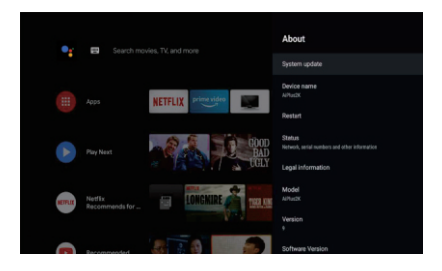

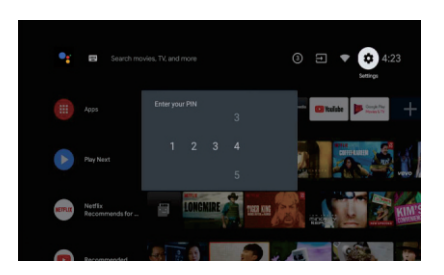

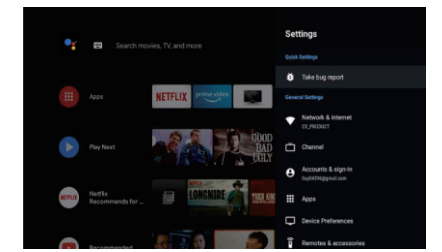

# APP INSTALL/MOVE/UNINSTALL

-> Press  $\wedge/\vee$  on remote control to select "Apps" on Homepage, then click [OK] to enter.

-> Select "Get more apps" and input app name.

->Select "search" which is in the upper right corner of the page.

# Example for "Facebook"

4.1 Install

-> Input "Facebook", find "Facebook" App will show in the list, then click **【OK】** to select it.

->Select "Install", when completed select to open or Uninstall.

4.2 Move

-> Select "Facebook", press and hold **[OK]** on remote control, then click  $\Lambda/\nu$  on remote control to select "Move".

-> Press  $\wedge/\vee/\langle/\rangle$  on remote control to move, then click [OK] to confirm.

4.3 Uninstall

-> Select "Facebook", press and hold [OK] on remote control, then click  $\wedge/\vee$  on remote control to select "Uninstall".

-> press **[**OK**]** to uninstall.

# TV SOURCE SETTING

The way to enter TV source in Homepage:

-> Press ( on remote control or Select "Live TV" on Homepage.

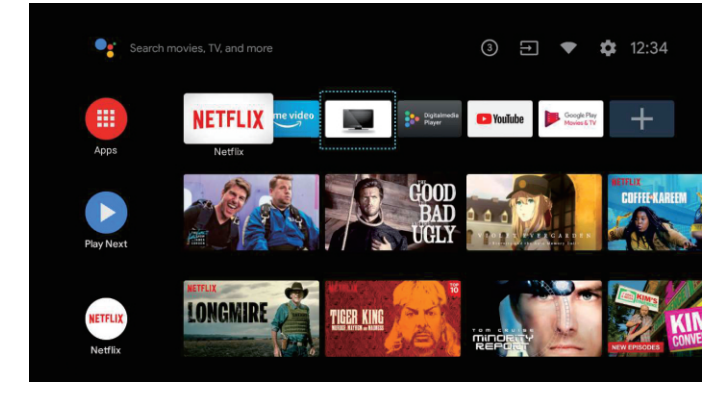

->Press 🖨 on remote control.

-> Press  $\land$  on remote control to select "Channels" and select "New Channels Available" to enter.

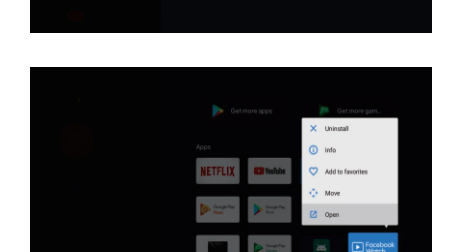

# TROUBLESHOOTING

| Problem                                                       | Solution                                                                                                    |
|---------------------------------------------------------------|----------------------------------------------------------------------------------------------------|
| No power                                                      | • Check if the AC cord of TV is plugged in or not. If there's still no power, please disconnect the plug, and reconnect to the socket after 60 seconds. Turn the power back on.                                                                                                    |
| Signal not received properly                                  | <ul> <li>Double or phantom images may appear on your TV if there are high buildings or mountains close to where you are. You can adjust the image thru manual operation: consult instruction of vernier regulation, or adjust the direction of the external antenna.</li> <li>If you use an indoor antenna, signal reception may be more difficult under certain circumstances. Adjust the direction of the antenna for optimum reception. If this does not improve reception, you may have to switch to an external antenna.</li> </ul> |
| No picture                                                    | <ul><li>Check if the antenna at the back of the TV is connected properly.</li><li>View other channels to see if the problem still occurs.</li></ul>                                                                                                    |
| Video appears with no audio                                   | <ul><li>Try increasing the volume.</li><li>Check if the TV sound is on mute or not.</li></ul>                                                                                                    |
| Audio is present, but video does not appear or is discolored  | • Try adjusting the contrast and brightness.                                                                                                    |
| Static noise affects video and audio quality                  | Check if the antenna at the back of the TV is connected properly.                                                                                                    |
| Broken lines on screen                                        | <ul> <li>Electrical appliances such as hair dryers or vacuums etc. may be<br/>interfering with your TV set. Switch these appliances off.</li> </ul>                                                                                                    |
| Remote doesn't work                                           | <ul> <li>Make sure the plastic bag which came with the remote control is removed. Try using the remote in a shorter distance from the TV. Check if the placement of the batteries is correct, or try using new batteries with the remote control.</li> <li>The TV will go into Standby mode if it receives no response in a few minutes.</li> </ul>                                                                                                    |
| No video (PC mode)                                            | <ul> <li>Please check if the cable is connected to the VGA port correctly, or if the<br/>cable is bent in some places.</li> </ul>                                                                                                    |
| Vertical line blinking (PC Mode)                              | <ul> <li>Enter the main menu, and adjust the vertical placement to eliminate the<br/>verticalline.</li> </ul>                                                                                                    |
| Horizontal tearing (PC Mode)                                  | Adjust the horizontal placement of the screen to clear any horizontal lines.                                                                                                    |
| Screen is too bright or dark (PC<br>Mode)                     | Adjust the brightness or contrast in the main menu.                                                                                                    |
| No response from the PC                                       | <ul> <li>Check if the PC'S display resolution is set to a compatible resolution for<br/>the TV.</li> </ul>                                                                                                    |
| Lines appearing when a device<br>is connected to the RCA port | Make sure you are using a cable in good quality.                                                                                                    |
| Problems are unresolved                                       | • Unplug the power cable and wail for 30 seconds, then reconnect to the socket. If problems still persist, do not attempt to repair the TV by yourself. Kindly contact the service center.                                                                                                    |

Do not leave your TV displaying a static image, whether it is from a paused video, menu screen, etc. for an extended period of lime, doing so will damage the display and may cause image burn-in.

# LICENCES

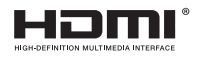

The terms HDMI and HDMI High-Oefinition Multimedia Interface, and the HDMI logo are trademarks or registered trademarks of HDMI Licensing LLC in the United States and other countries.

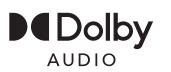

Manufactured under license from Dolby Laboratories. Dolby, Dolby Audio, and the double-D symbol are trademarks of Dolby Laboratories Licensing Corporation.

Google, YouTube, Android TV and Chromecast built-in are trademarks of Google LLC.

# SUGGESTION

To make it more convenient for base installation and to avoid any risk of scratches and damage, we advise you using the type of PH2 screwdriver.

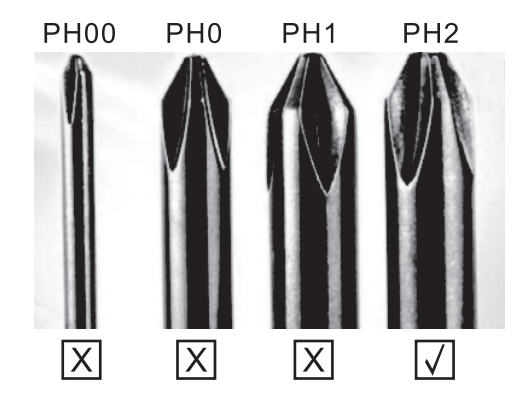

# WARNING

Never place a television set in an unstable location. A television set may fall, causing serious personal injury or death. Many injuries, particularly to children, can be avoided by taking simpleprecautions such as:

- 1. Using cabinets or stands recommended by the manufacturer of the television set.
- 2. Only using furniture that can safely support the television set.
- 3. Ensuring the television set is not overhanging the edge of the supporting furniture.
- 4. Not placing the television set on tall furniture (for example, cupboards or bookcases) without anchoring both the furniture and the television set to a suitable support.
- 5. Not placing the television set on cloth or other materials that may be located between the television set and supporting furniture,
- 6. Educating children about the dangers of climbing on furniture to reach the television set or its controls. If your existing television set is being retained and relocated, the same considerations as above should be applied.

Wall-mounted screw:22-24inch M4, 28-70inch M6, 75inch M8

Note: don't hang at an angle to avoid the risk of falling off.

ENG

### ENG

**Note**: If the model has a CI card slot on its top, a silicone plug for the CI card slot can be found in the accessory bag (for models without CI card slot, there is no such silicone plug), please insert the silicone plug into the slot when the CI card is not in use.

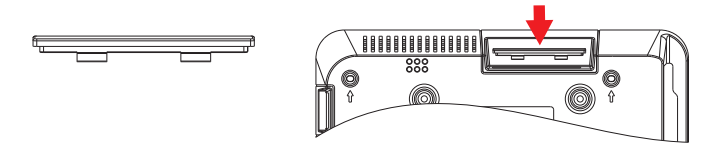

Note: Picture for reference purposes only.

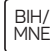

# BEZBJEDNOSNE INFORMACIJE

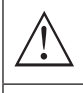

Simbol uzvičnika u jednakostraničnom trouglu upozorava korisnika na prisustvo važnih uputstava za rad uređaja, koja se nalaze u dokumentaciji isporučenoj sa tim uređajem.

### Upozorenje

Simbol munje u jednakostraničnom trouglu upozorava korisnika o prisustvu neizolovanog opasnog napona unutar samog proizvoda koji može biti dovoljno visok da predstavlja rizik od strujnog udara za one koji rukuju uređajem.

# CAUTION

RISK OF ELECTRIC SHOCK DO NOT OPEN

Pri radu ovog uređaja koristi se visok napon. Kako bi se smanjio rizik od strujnog udara, ne sklanjajte poklopac sa kućišta, obratite se kvalifikovanom osoblju servisa za popravku vašeg uređaja.

U slučaju bilo kakve promjene na TV uređaju ili grubog podešavanja, strujnog udara koji dovode do povreda, ne pokušavajte da otvorite uređaj - potrebna je popravka i u tom slučaju pozovite korisnički servis za održavanje.

# VAŽNE MJERE PREDOSTROŽNOSTI

- Pročitajte ova uputstva. Zadržite ova uputstva. Obratite pažnju na sva uputstva. Slijedite sva uputstva.
- Ne koristite uređaj u blizini vode. Čistite uređaj isključivo suhom krpom.
- Ne blokirajte ventilacione otvore na uređaju. Postavite uređaj u skladu sa uputstvima proizvođača.
- Ne postavljajte ovaj uređaj u blizini bilo kojeg izvora toplote, kao što su radijatori, grijalice, šporeti ili drugi uređaji (uključujući i pojačala) koji emituju toplotu.
- Ne zanemarujte bezbjednosni aspekt polarizovanog ili uzemljenog utikača. Polarizovani utikač ima dva
  jezička od kojih je jedan širi od drugog. Utikač sa uzemljenjem ima dva jezička i treći pin za uzemljenje. Široki
  jezičak ili treći pin se postavljaju radi vaše bezbijednosti. Ako isporučeni utikač ne možete da umetnete u vašu
  utičnicu, obratite se električaru koji će vam zamjeniti staru utičnicu.
- Zaštitite kabal za napajanje od gaženja ili nagnječenja, naročito kod utikača, odgovarajućih utičnica i na mjestima na kojima kablovi izlaze iz uređaja.
- Koristite isključivo dodatnu opremu/pribor koje je naveo proizvođač.
- Koristite uređaj samo na polici sa točkićima, postolju, tronošcu, nosaču ili stolu, onako kako je naveo proizvođač, ili na onima koji se prodaju uz uređaj. Ako koristite policu sa točkićima, pažljivo pomjerajte policu na kojoj se nalazi uređaj kako biste izbjegli povrede uslijed prevrtanja uređaja sa police.

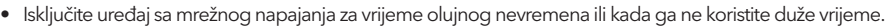

## Pažnja:

- Da biste smanjili rizik od požara ili strujnog udara, ne izlažite uređaj kiši ili vlazi.
- Glavni priključak se koristi kao uređaj za isključivanje i taj uređaj mora uvijek biti spreman za korištenje.
- Utičnica mora biti postavljena blizu uređaja i lako dostupna.
- Ovaj uređaj se ne smije nikada postavljati u ugradbeni namještaj, kao što su police za knjige ili vitrine, osim ako je obezbijeđena odgovarajuća ventilacija ili ako se postupa po uputstvima proizvođača.
- Uređaj se ne smije izlagati kapljanju ili prskanju tečnosti, a takođe nikakvi predmeti napunjeni tečnošću, kao što su vaze, ne smiju se stavljati na uređaj.
- Ne postavljajte nikakve izvore opasnosti na uređaj (na primjer, predmete napunjene tečnošću, zapaljene svijeće).
- Postavljanje na zid ili plafon uređaj se može postaviti na zid ili plafon samo po preporuci proizvođača.
- Nikada nemojte postavljati TV, daljinski upravljač ili baterije u blizini otvorenog plamena ili drugog izvora toplote, uključujući i direktnu sunčevu svjetlost. Kako biste spriječili širenje požara, uvijek držite svijeće ili druge izvore plamena dalje od TV uređaja, daljinskog upravljača ili baterija.
- USB priključak bi, pri normalnom radu, trebalo da ima jačinu struje od 0.5A. Ova uputstva za servisiranje može koristiti isključivo osoblje kvalifikovano za servisiranje uređaja. Da biste smanjili rizik od strujnog udara, nemojte vršiti nikakvo drugo servisiranje od onog koje je navedeno u uputstvu za rad, osim ako niste kvalifikovani da to radite. Baterija ne smije biti izložena prekomjernoj toploti, kao što je ona koja potiče od sunčeve svjetlosti, vatre ili sličnog izvora toplote.
- Ovo je uređaj klase II, odnosno duplo izolovani električni uređaj. Dizajniran je tako da ne zahtjeva bezbijednu vezu sa uzemljenjem.
- Maksimalna temperatura okruženja pri radu je 35 stepeni. Maksimalna nadmorska visina pri kojoj se uređaj koristi je 2000 metara.

# TASTERI ZA TV I PRIKLJUČAK INTERFEJSA

# Tasteri za TV

Napomena: U nastavku je dat samo prikaz rada uređaja, dok stvarni položaj i raspored raznih modela može biti različit.

Jedan taster:

BIH/ MNE

Sedam tastera:

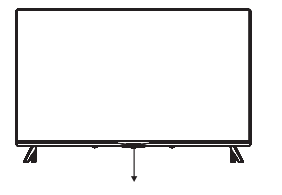

Pritisnite ovo dugme u aktivnom/ pasivnom režimu pripravnosti (standby) da biste uključili/isključili TV.

| ወ       | UKLJUČITE/ ISKLJUČITE napajanje (Power)                      |
|---------|--------------------------------------------------------------|
| SOURCE/ | lzbor eksternog ulaznog signala                              |
| MENU/OK | lzbor prikaza glavnog menija i potvrda izabranog<br>sadržaja |
| CH+/-   | Izbor kanala                                                 |
| VOL+/-  | Podešavanje zvuka                                            |

# Priključak interfejsa

Napomena: U nastavku je dat samo prikaz rada uređaja, dok stvarni položaj i raspored različitih modela može biti različit.

| AV IN               | <b>AV ulaz</b><br>Eksterni ulaz AV signala                                                                                                    |
|---------------------|----------------------------------------------------------------------------------------------------|
| СІ                  | <b>CI SLOT</b><br>Ulaz za čitač kartice CI (zajednički interfejs) zahtjeva opciju CAM (modul za uslovni pristup)<br>koja se koristi za TV programe koji se plaćaju. |
| HDMI                | <b>HDMI ulaz</b><br>Ulaz za digitalni signal sa HDMI video priključka.                                                                                              |
| <b>Ο</b><br>ΑΝΤ 75Ω | <b>ANT 75</b><br>Povežite antenu/ kabal sa ulazom za TV (75/VHF/UHF)                                                                                                |
| EARPHONE            | <b>Izlaz za SLUŠALICE</b><br>Kada su slušalice priključene, zvučnici ne rade.                                                                                       |
| USB<br>5V === 500mA | <b>USB ulaz</b><br>Povežite ovdje USB uređaj da biste mogli da reprodukujete medijske sadržaje ili da<br>snimate programe pomoću funkcije PVR.                      |
| OPTICAL             | <b>Optički izlaz</b><br>Povežite prijemnik SPDIF.                                                                                                    |
| ()<br>RJ 45         | <b>RJ45</b><br>Povežite uređaj sa internetom.                                                                                                    |

## BIH/ MNE

# INSTALACIJA TV UREĐAJA I POVEZIVANJE

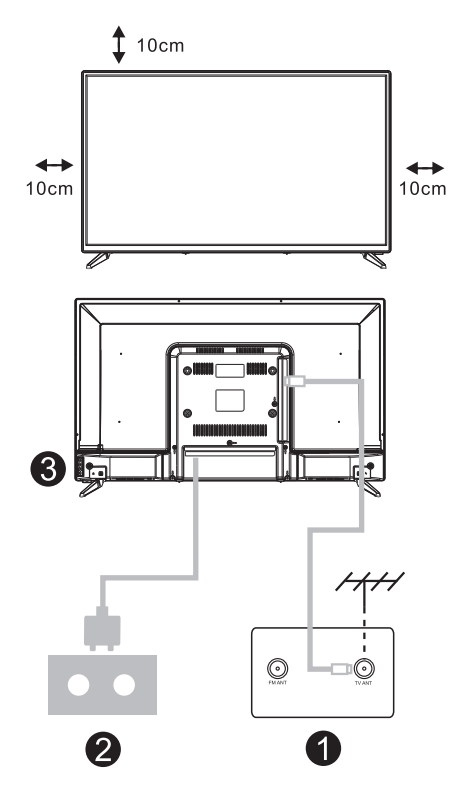

# Postavite TV uređaj

Postavite TV na čvrstu površinu koja može da izdrži težinu TV uređaja.

Da biste izbjegli opasnost, molimo da ne postavljate TV blizu vode ili izvora toplote (kao što su svjetlost, svijeća, uređaj za grijanje) i ne blokirajte ventilacione otvore na zadnjem dijelu TV uređaja.

# Povežite antenu i napajanje

- 1. Povežite kabal antene sa ulazom za antenu na zadnjem delu TV uređaja.
- Uključite kabal za napajanje TV uređaja (AC 100-240V- 50/60Hz).

# Uključite TV

 Povežite izvor napajanja, izaberite režim pripravnosti (crveno svetlo), pritisnite dugme za napajanje TV uređaja ili dugme za napajanje na daljinskom upravljaču da biste uključili TV.

# Napomena:

Slika služi samo za pojašnjenje.

# UPUTSTVA ZA POSTAVLJANJE POSTOLJA ZA TV UREĐAJ

- Otvorite kartonsku kutiju i izvucite TV, pribor i postolje (neki modeli uređaja nemaju postolje).
- Da biste izbjegli oštećenje TV uređaja, molimo da ga prekrijete mekanom pokrivkom, stavite ga na stol, licem okrenutim ka mekanom materijalu i pričvrstite vrat postolja za TV.
- Zavrnite osnovu i povežite je sa TV uređajem.
- 4. Postavljanje je završeno.

# Napomena:

Slika služi samo za pojašnjenje.

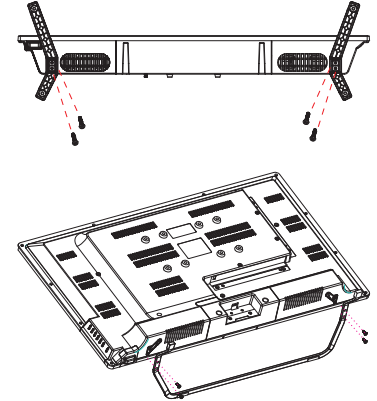

# DALJINSKI UPRAVLJAČ

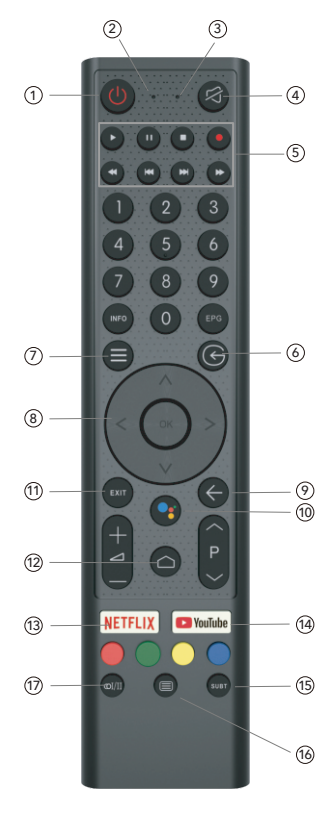

- 1. Uključivanje TV-a ili prelazak na režim pripravnosti (standby).
- 2. Indikatorska lampica
- 3. Otvor za mikrofon
- 4. Isključivanje ili vraćanje zvuka na TV-u
- 5. Kontrola medija Brzo premotavanje unaprijed/unazad Puštanje prethodnog/narednog programa Pokretanje/prekid/zaustavljanje/snimanje programa
- 6. Ulazi Prikaz/Odabir opcija izvora signala
- 7. Meni Prikaz menija na ekranu (OSD)
- 8. Tasteri za navigaciju Strelica za gore/lijevo/desno/dole
- 9. Nazad Povratak u prethodni meni
- 10. Google Assistant
- 11. Izlaz
  - Izlaz iz OSD menija
- 12. POČETNA STRANICA (HOME) Prikaz početne stranice ekrana.
  - NETFLIX Povezivanje sa NETFLIX-om za online gledanje serija i filmova (obavezna je veza sa internetom).
  - YouTube Povezivanje sa YouTube kanalom (obavezna je veza sa internetom).
- 15. SUBT (Podešavanje titla)
- Teletekst Uključivanje i isključivanje funkcije teleteksta. (DTV režim)
- 17. Audio

Prikaz liste audio jezika i izbor audio jezika ili audio formata, ako je dostupan (primjenjuje se samo kada TV program ima tu opciju)

Odricanje od odgovornosti: Google Assistant nije dostupan kod nekih jezika i zemalja

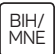

# POČETNA POSTAVKA

Kada prvi put uključite TV, pojavljuje se ekran sa inicijalnim koracima koji vas vodi kroz ovaj početni proces. Molimo da slijedite tekst sa uputstvima kako biste završili postavku.

## 1.1 Izbor jezika

->Pritisnite  $\Lambda/V$  na daljinskom upravljaču da biste izabrali jezik, potom pritisnite [OK] da to potvrdite.

## 1.2 Želite brzo da povežete vaš TV sa vašim Android telefonom? (Nastavite/ Preskočite) Koraci:

- 1. Na vašem Android telefonu otvorite prethodno instaliranu aplikaciju "Google".
- 2. Oktucajte ili recite, "U redu, Google, poveži moj uređaj".
- 3. Izaberite naziv modela sa spiska.

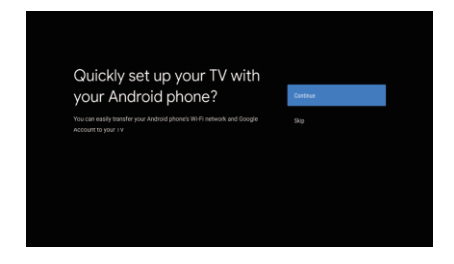

## 1.3 Konfigurišite mrežu

->Izaberite kabalovsku ili bežičnu vezu sa internetom.
->Ako izaberete da preskočite ovu opciju, možete je aktivirati na početnoj strani ili u meniju sa podešavanjima.

## 1.4 Prijava pomoću Google naloga

Prijavite se da dobijate od Google-a nove aplikacije, preporuke, filmove, Assistant-a i još mnogo toga. Postoje dva načina da se prijavite na Google nalog:

### ->Upotrebite telefon ili računar:

- Posjetite sajt androidtv.com/setup na telefonu ili računaru. Vodite računa da vaši drugi uređaji budu na istoj Wi-Fi mreži kao i vaš Android TV™.
- 2. Unesite šifru za prikaz u vaš telefon ili računar. ->Koristite daljinski upravljač:

Upotrebite daljinski upravljač da otvorite Google nalog i unesete lozinku za prijavu na Google nalog.

## 1.5 Google postavka

Ove radnje će vam pomoći da postavite Google funkcije, kao što su Uslovi pružanja usluge, Lokacija, Pomoć da se unaprijedi Android, Google Assistant i druge dopunske Google funkcije.

# 1.6 Pokretanje automatskih postavki

Pomoću ove funkcije možete izabrati da postavite ili uklonite preporučene aplikacije i Google aplikacije. ->Pritisnite "Continue" (Nastavite) do sljedeće stranice za postavku.

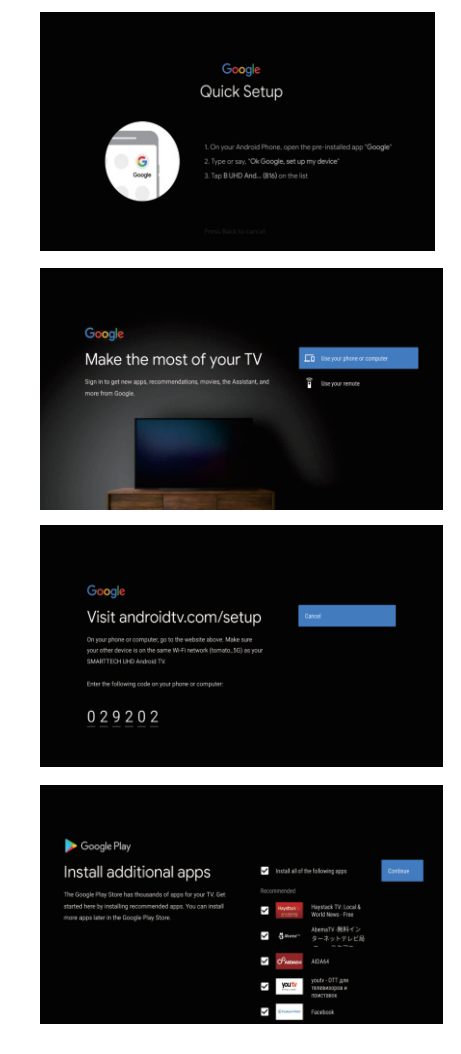

## 1.7 Povezivanje Blootooth-a i Daljinskog upravljača

-> Pritisnite [OK] da biste otpočeli povezivanje.
 -> Pritisnite ③ na daljinskom upravljaču da biste preskočili režim povezivanja.

# 1.8 Izbor zemlje

->Pritisnite  $\Lambda/\nu$  na daljinskom upravljaču da odaberete zemlju, a potom pritisnite **[OK]** da to potvrdite.

Searching for accessories

## 1.9 Postavite lozinku za TV za Roditeljski nadzor, lozinka "0000" ne važi.

## 1.10 Izaberite TV režim (Početna stranica/ Maloprodaja)

Kućni režim (Home) je optimizovan za efikasnu upotrebu energije u kućnim uslovima korištenja. Maloprodajni režim (Retail) je optimizovan za čuvanje demo sadržaja sa fiksnim postavkama.

## 1.11 Chromecast built-in™ tehnologija

Izaberite opciju On/ Off (uključi/ isključi) za korištenje ove tehnologije.

## 1.12 Podešavanje TV kanala

->Izaberite opciju Antena/Kabal/Satelit da pregledate TV kanal.

->Ako izaberete da preskočite ovu opciju, pregled kanala može se izvršiti u meniju.

| Tuner Mode<br>Please safect your lurier mode: | Antenna<br>Cable |
|-----------------------------------------------|------------------|
|                                               |                  |
|                                               |                  |

## 1.13 Završena postavka i Odredbe o odricanju odgovornosti

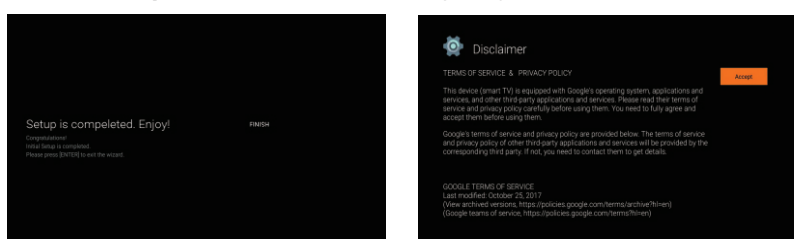

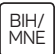

# POČETNA STRANICA (HOME)

Kada se završi početna postavka, na TV uređaju će se po pravilu prikazivati početna stranica ili možete da pritisnete a na daljinskom upravljaču da prikažete početnu stranicu. ->Pritisnite A/V/</> na daljinskom upravljaču za promjenu sadržaja između Google Assistant-a, Aplikacija, Prikaži naredni sadržaj, Netflix, YouTube i još mnogih sadržaja na Početnoj stranici. -> Pritisnite 【OK】 za ulazak u sadržaj.

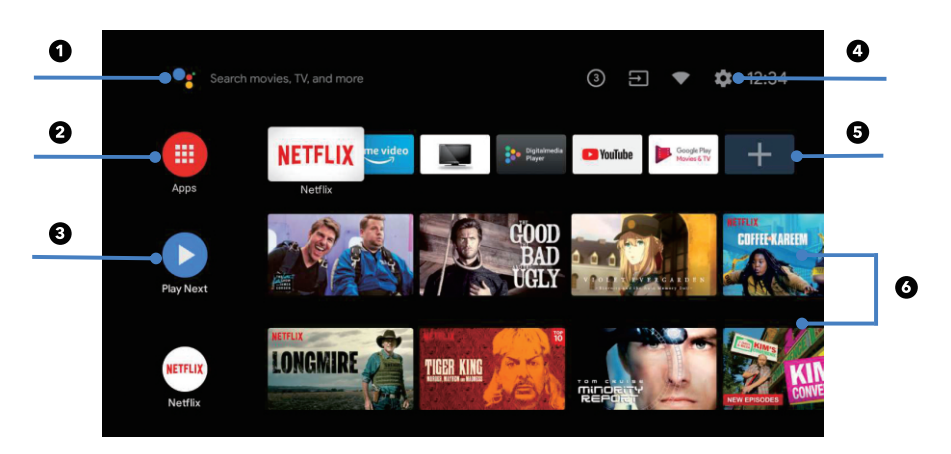

## 1. Google Assistant

Upotrebite glas da biste pokrenuli emisije, kontrolne uređaje i još toga uz pomoć Google Assistant-a.

## 2. Aplikacije

Spisak preuzetih i prethodno preuzetih aplikacija na vašem uređaju.

## 3. Prikaz narednog sadržaja

Vrši se na osnovu vaše istorije gledanja i obuhvata naredne epizode u okviru serije ili nezavršene filmove.

## 4. Podešavanja

Upravljajte aplikacijama i funkcijama TV uređaja, mijenjajte omiljene sadržaje, zvukove i naloge.

## 5. Omiljene aplikacije

Brzi pristup aplikacijama koje se često koriste.

6. Kanali

Za lako otkrivanje sadržaja.

# PODEŠAVANJA

BIH/ MNE

Omogućavaju podešavanja različitih postavki TV uređaja.

-> Pritisnite < / > na daljinskom upravljaču da izaberete taster "Podešavanja" (Settings) koji se nalazi u gornjem desnom uglu ekrana.

-> Pritisnite ∧ / ∨ na ďaljinskom upravljaču da izaberete opciju koju želite da podesite u meniju Podešavanja.

-> Pritisnite 【OK】za ulazak u sadržaj.

# 3.1 Mreža i internet

Izvršite sva podešavanja koja se odnose na mrežu i provjerite vezu ukoliko imate problema sa povezivanjem.

-> Pritisnite  $\Lambda / V$  na daljinskom upravljaču da izaberete opciju "Mreža i internet" u meniju Podešavanja. -> Pritisnite  $\Lambda / V$  na daljinskom upravljaču da izaberete

sljedeće opcije: bežična mreža (Wi-Fi)/ Dodajte novu mrežu/ Uvijek dostupan pregled/ Podešavanja proksija/ Podešavanja IP podataka.

# 3.2 Kanal

->Pritisnite  $\wedge$  /  $\vee$  na daljinskom upravljaču da izaberete meni "Kanal" (Channel).

->Pritisnite 【OK】 za ulazak u sadržaj "Roditeljski nadzor", potom pritisnite  $\wedge / \vee$  ili upotrebite tastere sa brojevima na daljinskom upravljaču da unesete vaš PIN (lozinku za roditeljski nadzor).

## 3.3 Željene postavke

-> Pritisnite  $\dot{\Lambda}/\nabla$  na daljinskom upravljaču da izaberete opciju "Željene postavke".

-> Pritisnite  $\Lambda/\nu$  na daljinskom upravljaču da izaberete opcije: O uređaju, Datum i vrijeme, Tajmer,

Jezik, Ulazi, Slika, Zvuk, Google Assistant, Resetovanje, itd.

->Pritisnite **[OK]** da biste izabrali odgovarajuću podopciju.

# 3.3.1 O uređaju

-> Pritisnite  $\Lambda/\nu$  na daljinskom upravljaču da izaberete opciju "O uređaju".

-> Pritisnite ∧ / ∨ na daljinskom upravljaču da izaberete dodatne informacije, kao što su: Ažuriranje sistema, Naziv uređaja, Ponovno pokretanje, Status, i dr.

-> Pritisnite 🕲 na daljinskom upravljaču da se vratite u prethodni meni. Pritisnite 🍩 na daljinskom upravljaču da izađete iz Menija.

# 3.3.2 Resetovanje

Ako izaberete opciju "Resetovanje", svi podaci iz interne memorije vašeg uređaja biće obrisani, uključujući i vaš Google nalog, Podešavanja i podatke o sistemu i aplikacijama, kao i preuzete aplikacije. -> Pritisnite // v na daljinskom upravljaču da izaberete opciju "Resetovanje".

-> Pritisnite ∧/∨ na daljinskom upravljaču da izaberete opciju "Otkaži" ili "Obriši sve".

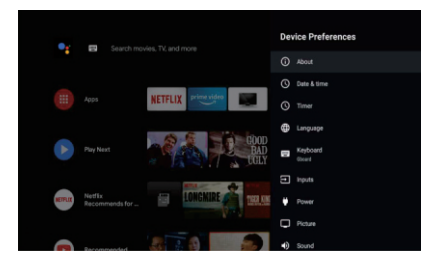

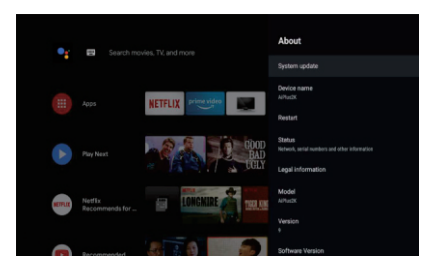

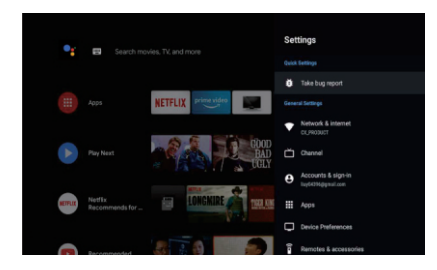

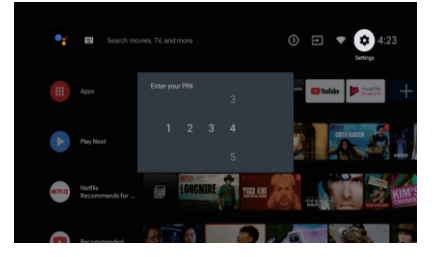

-> Pritisnite \Lambda na daljinskom upravljaču da izaberete opciju "Kanali" i izaberete opciju "Dostupni novi kanali" da biste ušli na sadržaj.

-> Pritisnite 🖨 na daljinskom upravljaču.

# INSTALIRAJ/POKRENI/ DEINSTALIRAJ APLIKACIJU

-> Pritisnite  $\Lambda / V$  na daljinskom upravljaču da izaberete opciju "Aplikacije" na Početnoj stranici, a potom pritisnite [OK].

-> Izaberite opciju "Preuzmite još aplikacija" i dodajte naziv aplikacije.

-> Izaberite opciju "Traži" koja se nalazi u gornjem desnom uglu stranice.

# Primjer upotrebe "Facebook"-a

4.1 Instaliranie

-> Unesite "Facebook", "Facebook", aplikacija će se pojaviti, a potom pritisnite [OK] da biste je izabrali. -> Izaberite opciju "Instaliranje", kada se završi, izaberite opciju Otvori ili Deinstaliraj.

4.2 Pomjeranje

-> Izaberite "Facebook", pritisnite i držite 【OK】 na daljinskom upravljaču, potom pritisnite  $\Lambda/V$  na

daljinskom upravljaču da izaberete opciju "Pomjeri".

-> Pritisnite  $\Lambda/V/\langle/\rangle$  na daljinskom upravljaču za pomjeranje, a zatim pritisnite [OK] da potvrdite.

4.3 Deinstaliranje

-> lzaberite "Facebook", pritisnite i držite OK na daljinskom upravljaču, potom pritisnite  $\Lambda/V$  na daljinskom upravljaču da izaberete opciju "Deinstaliranje".

-> Pritisnite [OK] za deinstaliranje.

# PODEŠAVANJE SADRŽAJA NA TV-U

Način na koji možete da uđete u izvor sadržaja na TV uređaju na Početnoj stranici: -> Pritisnite 🔞 na daljinskom upravljaču ili izaberite opciju "Live TV" na Početnoj stranici.

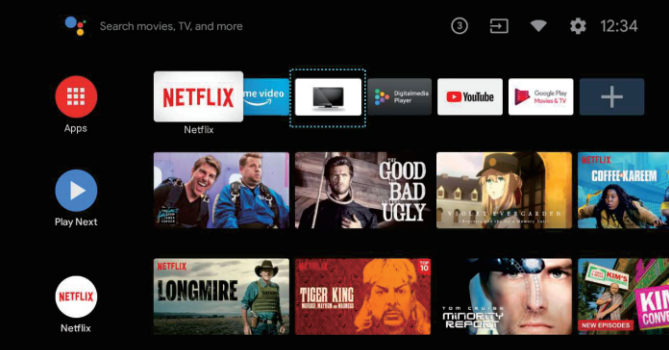

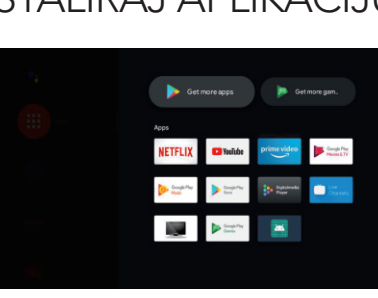

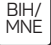

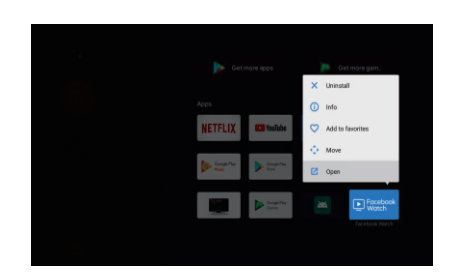

# RJEŠAVANJE PROBLEMA

| Problem                                                         | Rješenje                                                                                                    |
|-----------------------------------------------------------------|----------------------------------------------------------------------------------------------------|
| Nema napajanja                                                  | <ul> <li>Provjerite da li je AC kabal televizora priključen ili ne. Ako i dalje nema<br/>napajanja, molimo da isključite kabal iz utičnice i ponovo ga uključite<br/>nakon 60 sekundi. Ponovo uključite napajanje.</li> </ul>                                                                                                    |
| Prijem signala nije dobar                                       | <ul> <li>Duple ili prozirne slike mogu se pojaviti na vašem TV uređaju ako postoje visoke zgrade ili planine u vašem neposrednom okruženju. Možete podešavati sliku manuelno: Provjerite uputstva ili prilagodite pravac spoljne antene.</li> <li>Ako koristite sobnu antenu, prijem signala može biti još teži u određenim okolnostima. Podesite pravac antene za najbolji mogući prijem. Ukoliko se tako ne popravi prijem, možda ćete morati da pređete na spoljnu antenu.</li> </ul> |
| Nema slike                                                      | <ul> <li>Provjerite da li je antena na zadnjoj strani TV uređaja pravilno priključena.</li> <li>Provjerite da li se problem još uvek javlja i na drugim kanalima.</li> </ul>                                                                                                    |
| Video se prikazuje bez zvuka                                    | <ul><li>Pokušajte da pojačate ton.</li><li>Provjerite da li je zvuk na TV uređaju isključen ili ne.</li></ul>                                                                                                    |
| Zvuk je prisutan, ali video se ne<br>pojavljuje ili je bez boje | Pokušajte da podesite kontrast i osvjetljenje.                                                                                                    |
| Statička buka utiče na kvalitet<br>video i audio sadržaja       | Provjerite da li je antena na zadnjoj strani TV uređaja pravilno priključena.                                                                                                    |
| Isprekidane linije na ekranu                                    | <ul> <li>Električni aparati, kao što je fen za kosu ili usisivač, itd. mogu ometati rad<br/>vašeg TV uređaja. Isključite te aparate.</li> </ul>                                                                                                    |
| Daljinski upravljač ne radi                                     | <ul> <li>Uvjerite se da je plastična kesa u kojoj je bio daljinski upravljač uklonjena.<br/>Pokušajte da koristite daljinski upravljač na kraćoj udaljenosti od TV<br/>uređaja. Provjerite da li su baterije pravilno postavljene ili pokušajte sa<br/>novim baterijama za daljinski upravljač.</li> <li>TV uređaj će preći u režim pripravnosti (Standby) ako ne dobija odgovor u<br/>roku od nekoliko minuta.</li> </ul>                                                               |
| Nema videa (PC režim)                                           | <ul> <li>Molimo Provjerite da li je kabal pravilno povezan sa VGA ulazom,<br/>odnosno da li je kabal na nekim mjestima savijen.</li> </ul>                                                                                                    |
| Treperenje vertikalnih linja (PC<br>režim)                      | <ul> <li>Uđite u glavni meni i podesite vertikalnu poziciju kako biste uklonili vertikalnu liniju.</li> </ul>                                                                                                    |
| Horizontalne naprsline (PC<br>režim)                            | <ul> <li>Podesite horizontalnu poziciju ekrana kako biste ga očistili od svih<br/>horizontalnih linija.</li> </ul>                                                                                                    |
| Ekran je isuviše svijetao ili taman<br>(PC režim)               | Podesite osvjetljenje ili kontrast u glavnom meniju.                                                                                                    |
| Nema PC signala                                                 | <ul> <li>Provjerite da li je postavljena rezolucija PC uređaja kompatibilna sa<br/>rezolucijom TV uređaja.</li> </ul>                                                                                                    |
| Linije se pojavljuju kada je<br>uređaj povezan sa RCA ulazom.   | • Uvjerite se da je kabal koji koristite dobrog kvaliteta.                                                                                                    |
| Problemi se ne mogu riješiti                                    | <ul> <li>Isključite kabal za napajanje i sačekajte 30 sekundi, potom ga ponovo<br/>uključite u utičnicu. Ako se problemi i dalje javljaju, ne pokušavajte<br/>samoinicijativno da popravljate TV uređaj. Molimo vas da kontaktirate<br/>servisni centar.</li> </ul>                                                                                                    |

Ne ostavljajte TV da dugo pokazuje statičnu sliku, bilo da je to zbog prekinutog videa, ekrana sa menijem, itd. jer to može dovesti do oštećenja ekrana i može prouzrokovati sagorijevanje ekrana (burn-in).

LICENCE

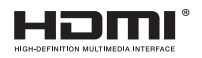

Termini HDMI i HDMI Visoka definicija multimedijalnog interfejsa, kao i HDMI logotip su zaštitni znakovi ili registrovani zaštitni znakovi kompanije HDMI Licensing DOO u Sjedinjenim Državama i drugim zemljama. BIH/

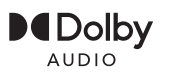

Proizvedeni su po licenci Dolby Laboratories. Dolby, Dolby Audio i Double-D simbol su zaštitni znakovi Dolby Laboratories Licensing Corporation.

Google, YouTube, Android TV i Chromecast built-in su zaštitni znakovi kompanije Google DOO.

# PRIJEDLOG

Kako bi se osnovna instalacija učinila jednostavnijom i kako bi se izbjegao bilo kakav rizik od ogrebotina i oštećenja, savjetujemo da koristite odvijač tipa PH2.

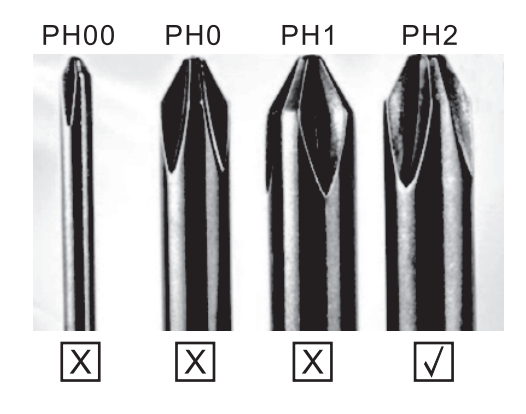

# UPOZORENJE

Nikada ne postavljajte TV uređaj na nestabilno mjesto. TV uređaj može pasti i dovesti do teških tjelesnih povreda ili smrti. Mnoge povrede, naročito djece, mogu se izbjeći preduzimanjem jednostavnih mjera predostrožnosti, kao što su:

- 1 Korištenje vitrina ili postolja preporučenih od strane proizvođača TV uređaja.
- 2. Korištenje samo onog namještaja na kome će TV uređaj biti bezbijedan.
- 3. TV uređaj ne prelazi ivicu pomoćnog namještaja na kojem se nalazi.
- 4. TV uređaj se ne postavlja na namještaj velike visine (na primjer, ormari ili police za knjige) bez pričvršćivanja namještaja i TV uređaja za odgovarajuću podlogu.
- 5. TV uređaj se ne postavlja na tkaninu ili druge materijale koji se mogu nalaziti između TV uređaja i pomoćnog namještaja.
- 6. Djecu treba edukovati o opasnostima uslijed penjanja na namještaj kako bi dohvatila TV ili njegove funkcije.
- 7. Ako zadržavate i premještate svoj postojeći TV, treba primjenjivati iste preporuke kao one gore navedene.

Šarafciger za montažu na zid: M4 od 22-24 inča, M6 od 28-70 inča, M8 od 75 inča.

Napomena: ne postavljajte uređaj pod uglom kako ne bi došlo do njegovog pada.

**Napomena**: Ako model ima otvor za Cl karticu na gornjem delu ekrana, silikonski zaštitni poklopac za Cl karticu možete pronaći u kesi sa dodatnom opremom (za modele bez otvora za Cl karticu, ne postoji zaštitni poklopac). Molimo vas da zaštitni poklopac ubacite u otvor kada se Cl kartica ne koristi.

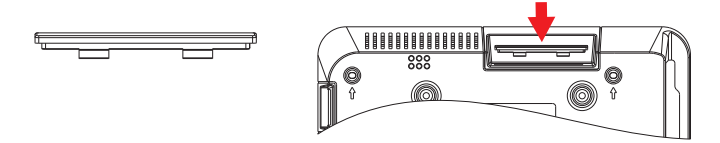

Napomena: Slika je ilustrativnog karaktera.

# БЕЗБЕДНОСНИ ИНФОРМАЦИИ

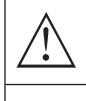

Симболот на извичник во рамностран тиаголник е наменет да го предупреди корисникот за присуство на важниупатства за работа во документацијата доставена со уредот.

### Предупредување

Симболот на молња во рамностран триаголник е наменет да го предупреди корисникот за присуство на неизолиран опасен напон во куќиштето на производот што може да биде со доволна големина за да претставува ризик од електричен шок за лицата што работат со уредот.

### CAUTION

RISK OF ELECTRIC SHOCK DO NOT OPEN

За време на работата на овој уред се користи висок напон. За да го намалите ризикот од електричен удар, не отстранувајте го капакот од ормарот, контактирајте со квалификуван сервисен персонал за поправка на вашиот уред.

Во случај на каква било промена на ТВ или грубо прилагодување, електричен удар што резултира со повреди, не обидувајте се да го отворите уредот потребна е поправка и во овој случај јавете се на клиент за одржување.

# ВАЖНИ МЕРКИ НА ПРДПАЗЛИВОСТ

- Прочитајте ги овие упатства. Чувајте ги овие упатства. Следете ги сите инструкции. Следете ги сите инструкции.
- Не користете го уредот во близина на вода. Чистете го уредот само со сува крпа.
- Не ги блокирајте отворите за вентилација на уредот. Да го инсталира уредот во согласност со упатствата на производителот.
- Не го поставувајте уредот во близина на било кој извор на топлина,како што се радијатори, греалки,шпорети,или други уреди (вклучувајќи засилувачи)кои емитуваат топлина.
- Не занемарувајте го безбедносниот аспект на поларизиран или заземјен приклучок. Поларизираниот приклучок има две јазичиња, од кои едната е поширока од другата. Приклучокот за заземјување има две јазичиња и трет пин за заземјување. За ваша безбедност е поставен широк таб или трет игла. Ако не можете да го вметнете испорачаниот приклучок во штекерот, консултирајте се со електричар кој ќе го замени вашиот стар штекер.
- Заштитете го кабелот за напојување од кршење или кршење, особено на приклучоци, соодветни приклучоци и каде што каблите излегуваат од уредот.
- Користете само додатоци / додатоци наведени од производителот.
- Користете го уредот само на полица со тркала, држач, статив, држач или маса, како што е наведено производителот, или оние што се продаваат со уредот. Ако користите полица на тркала, внимателно поместете ја полицата на која се наоѓа уредот за да избегнете повреда од соборување на уредот од полицата.
- Исклучете го апаратот од струја за време на бури или кога не го користите долго време.

### Внимание:

- За да го намалите ризикот од пожар или електричен удар, не го изложувајте овој апарат на дожд или влага.
- Главната порта се користи како уред за исклучување и овој уред мора секогаш да биде подготвен за употреба.
- Приклучокот мора да биде поставен блиску до апаратот и лесно достапен.
- Овој апарат никогаш не смее да се става во вграден мебел, како што се полици за книги или витрини, освен ако не е обезбедена соодветна вентилација или ако не се следат упатствата на производителот.
- Апаратот не смее да биде изложен на капење или прскање течности и не смеат да се ставаат предмети исполнети со течности, како што се вазни, на апаратот..
- Не ставајте извор на опасност на уредот (на пример, предмети исполнети со течни, запалени свеќи).
- Поставувањето на ѕид или таван -Уредот може да се постави на ѕид или таван само помпрепорака на производителот.
- Накогаш не го поставувајте ТВ уредот ,далечинскиот управувач или батериите во близина на отворен пламени или друг извор на топлина, вклучувајќи и директна сончева светлина. За да спречите ширење на пожар,секогаш дрѓете ги свеќите или другите извори на пламен подалеку од ТВ уредот,далечинскиот управувач или батеријата.
- USB -портата треба да има струја од 0.5А при нормално функционирање. Ова упатство за сервисирање може да го користат исклучиво лица квалификувани за сервисирање на уредот.
- За да го намалите ризикот од струен удар, немојте да правите никакво друго сервисирање од она што е наведено во упатството за работа, освем ако не сте квалификувани да го работите тоа. Батеријата не смее да биде изложена на прекумерна топлина, како онаа што е од сончевата светлост, огин или сличен извор на топлина.

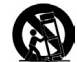

- Ова е уред од класа II, односно електричен уред со двојна изолација. Дизајниран е така што не бара сигурна врска со заземјување.
- Максималната температура на околината за време на работата е 35 степени. Максималната надморска височина на која се користи уредот е 2000 метри.

# КОПЧИЊА ЗА ТВ И ПРИКЛУЧУВАЧ НА ИНТЕРФЕЈС

# Копчиња за ТВ

Забелешка: Само работата на уредот е дадена подолу, додека вистинската позиција и распоред на различните модели може да бидат различни..

Едно копче:

Седум копчиња:

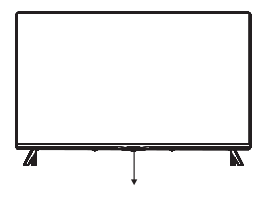

Притиснете го ова копче во режим на подготвеност за да го вклучите / исклучите ТВ.

| Ф       | Вклучете / исклучете го напојувањето (Power)                               |
|---------|----------------------------------------------------------------------------|
| SOURCE/ | Избор на надворешен влезен сигнал                                          |
| MENU/OK | Изберете го приказот на главното мени и потврдете ја<br>избраната содржина |
| CH+/-   | Избор на канал                                                             |
| VOL+/-  | Прилагодување на звукот                                                    |

# ИНТЕРФЕЈС КОНЕКТОР

Забелешка: Само работата на уредот е дадена подолу, додека вистинската позиција и распоред на различните модели може да бидат различни.

| AV IN           | АУ влез<br>Надворешен АV сигнал                                                                                                    |
|-----------------|----------------------------------------------------------------------------------------------------|
| СІ              | <b>СI СЛОТ</b><br>Внесување читач на CI картичка (заеднички интерфејс) бара опцијата CAM (Module<br>Condition Access Module) што се користи за ТВ -програмата која се плаќа. |
| HDMI            | <b>НDMI влез</b><br>Влез за дигитален сигнал со HDMI видео приклучок.                                                                                                    |
| O<br>ANT 75Ω    | <b>АNT 75</b><br>Поврзете ја антената / кабелот со влезот на ТВ (75 / VHF / UHF)                                                                                             |
| EARPHONE        | <b>Излез за слушалки</b><br>Кога слушалките се приклучени, звучниците не работат.                                                                                            |
| USB<br>5V 500mA | <b>USB влез</b><br>Поврзете USB -уред тука за да можете да репродуцирате медиумска содржина или<br>да снимате програми со помош на PVR функцијата.                           |
| OPTICAL         | Оптички излез<br>Поврзете го приемникот SPDIF.                                                                                                    |
| RJ 45           | <b>RJ45</b><br>Поврзете го уредот на Интернет.                                                                                                    |

# ИНСТАЛАЦИЈА НА ТВ УРЕДОТ И ПОВРЗУВАЊЕ

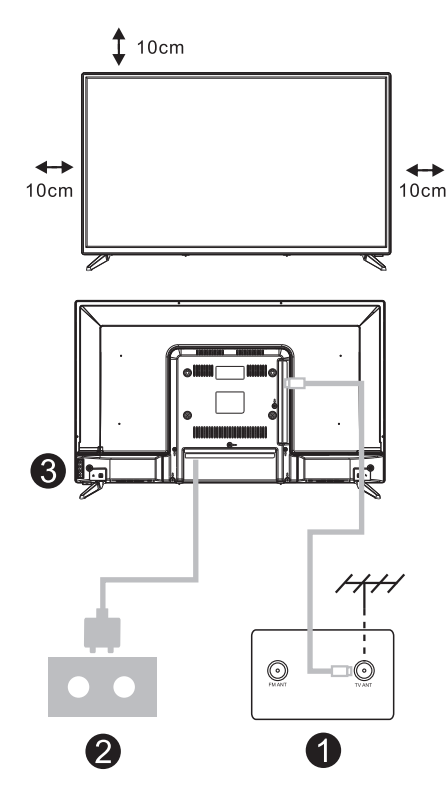

### Поставете го телевизоротј

Поставете го телевизорот на цврста површина што може да ја издржи тежината на ТВ уредот. За да избегнете опасност, немојте го ставате ТВ во близина на вода или извор на топлина(како што се светлина, свеќа, уред за греење) и не ги блокирајте отворите за вентилација на задниот дел од телевизорот.

### Поврзете ја антената и напојувањето

- 1. Поврзете го антенскиот кабел со влезот за антена на задниот дел од телевизорот.
- Приклучете го кабелот за напојување на телевизорот (АС 100-240V- 50 / 60Hz).

### Вклучете го Телевизорот

 Поврзете го изворот на енергија, изберете режим во мирување (црвено светло), притиснете го копчето за вклучување на телевизорот или копчето за вклучување на ТВ.

Забелешка: Сликата е само за појаснување

# УПАТСТВО ЗА ПОСТАВУВАЊЕ ДРЖАЧ ЗА ТВ УРЕД

- Отворете ја картонската кутија и извадете го телевизорот, додатоци и држач (некои модели на уреди немаат држач).
- За да избегнете оштетување на ТВ уредот, ве молиме да го прекриете со мека покривка,ставете го на маса со лицето свртено кон мекиот материјал и прицврстете го постољето на ТВ уредот.
- Завртете ја основата и поврзете ја со ТВ уредот.
- 4. Поставувањето е завршено.

### Забелешка:

Сликата е само за појаснување.

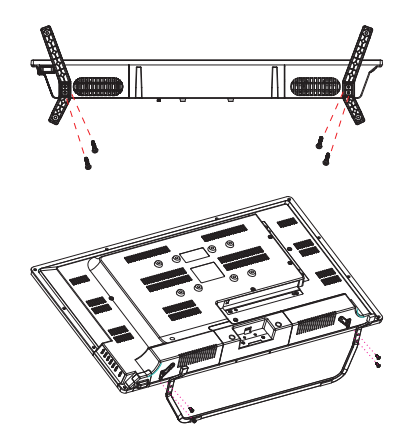

# ДАЛЕЧИНСКИ УПРАВУВАЧ

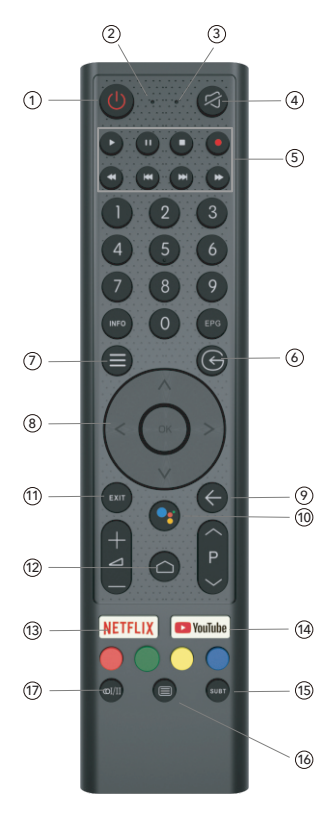

MKD

- 1. Вклучете го телевизорот или префрлете се во режим на подготвеност(standby).
- 2. Индикаторска светлина
- 3. Отворање на микрофон
- 4. Исклучете звук или вратете го звукот на ТВ
- Медиумска контрола Брзо напред / назад Ослободете ја претходната / следната програма Започнете / запрете / запрете / снимете програма
- Влези таму Прикажи / Изберете опции за извор на сигнал
- 7. Мени Прикажете го менито на екранот (OSD)
- Копчиња за навигација
   Стрелка горе / лево / десно / надолу
- 9. Назад

Вратете се на предходното мени

- 10. Google Assistant
- 11. Излез
  - Излез од OSD мени
- Почетна страница (НОМЕ) Приказ на почетната страница на екранот.
- NETFLIX Поврзување со NETFLIX за онлајн гледање серии и филмови (потребна е интернет конекција).
- 14. YouTube Поврзување со канал на YouTube (потребна е интернет -врска).
- 15. SUBT (Прилагодување на преводот)
- 16. Телетекс

Вклучете и исклучете ја функцијата телетекст. (Режим DTV)

17. Аудио

Прикажете список со аудио јазици и изберете аудио јазик или аудио формат, доколку е достапно (се применува само кога ТВ -програмата ја има оваа опција)

Одрекување: Google Assistant не е достапен на некои јазици и земји

# ПОЧЕТНИ ПОСТАВКИ

Кога го вклучувате телевизорот за прв пат, се појавува екран со почетни чекори за да ве води низ овој почетен процес. Следете го текстот со упатства за да го завршите поставувањето.

### 1.1 Избор на јазик

->Притиснете Λ/V на далечинскиот управувач за да одберете јазик,а потоа притиснете 【OK】 за да потврдите.

### 1.2 Сакате брзо да го поврзете вашиот ТВ со вашиот Андроид телефон? (Продолжи / Прескокни) Чекори:

- 1. Отворете ја претходно инсталираната апликација "Google" на вашиот телефон со Android.
- 2. Внесете или кажете: "Во ред, Google, поврзи го мојот уред".
- 3. Изберете име на модел од листата.

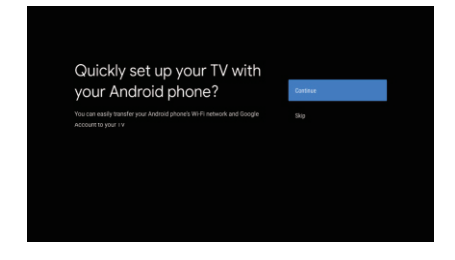

### 1.3 Конфигурирајте ја мрежата

-> Изберете кабелска или безжична интернет конекција.-> Ако изберете да ја прескокнете оваа опција, можете да ја активирате на почетната страница или во менито за поставки.

#### 1.4 Пријавете се со вашата сметка на Google

Најавете се за да добивате нови апликации, препораки, филмови, "Помошник" и повеќе од Google. Постојат два начина да се најавите на вашата сметка на Google:

-> Користете го телефонот или компјутерот:

 Посетете androidtv.com/setup на вашиот телефон или компјутер. Проверете дали другите уреди се на иста Wi-Fi мрежа со вашиот Android TV.

 Внесете го кодот за приказ на телефонот или компјутерот.

-> Користете го далечинскиот управувач:

Користете го далечинскиот управувач за да отворите сметка на Google и внесете ја лозинката за најава на сметката на Google.

### 1.5 Google поставки

Овие дејства ќе ви помогнат да поставите карактеристики на Google, како што се Услови на услуга, Локација, Помош за надоградување на Android, Помошник на Google и други дополнителни функции на Google.

### 1.6 Извршете ги автоматските поставки

Со оваа функција, можете да изберете да инсталирате или отстраните препорачани апликации и апликации на Google.

-> Кликнете на "Продолжи" на следната страница за поставување.

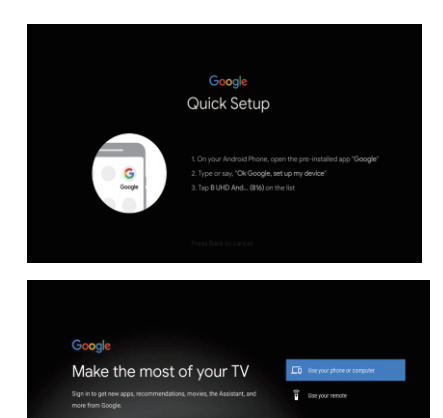

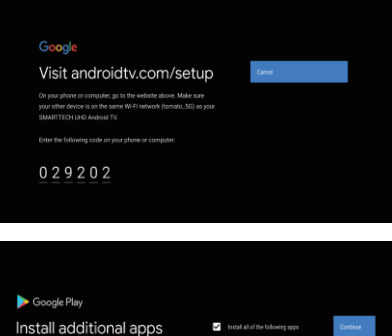

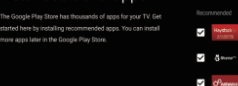

### 1.7 Поврзување на Blootooth и далечински управувач

-> Истовремено притиснете 'BACK (НАЗАД) () и VOL (JAЧИНА НА ЗВУК) - ) и далечинскиот управувач за да го изберете режимот за поврзување преку Bluetooth. Показното светло на далечинскиот управувач свети кога ќе се воспостави режим на спарување.

-> Притиснете [OK] за да започнете поврзување.

-> Притиснете 🚱 на далечинскиот управувач за да го прескокнете режимот на поврзување.

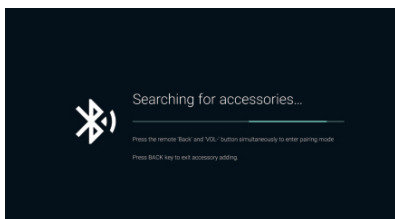

### 1.8 Избор на држава

->Притиснете // на далечинскиот управувач за да изберете земја, потоа притиснете (OK) за да потврдите.

### 1.9 Поставете ја лозинката за ТВ за родителска контрола, лозинката "0000" не е валидна.

### 1.10 Одберете ТВ режим (Почетна страна/ Малопродажба)

Домашниот режим е оптимизиран за ефикасна употреба на енергија во домашна употреба. Режимот на мало е оптимизиран за складирање на демо содржина со фиксни поставки.

### 1.11 Chromecast built-in™ технологија

Изберете ја опцијата On/ Off (вклучи/ исклучи) за користење на оваа технологија.

### 1.12 Поставување на TV канали

-> Изберете ја опцијата Антена / Кабел / Сателит за да го прикажете ТВ -каналот.

-> Ако изберете да ја прескокнете оваа опција, прегледот на каналот може да се изврши во менито.

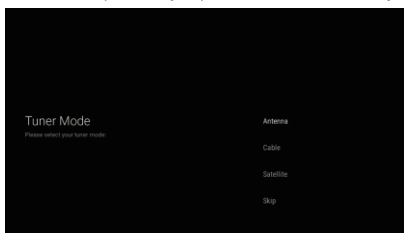

### 1.13 Завршено поставување и одрекување на одговорност

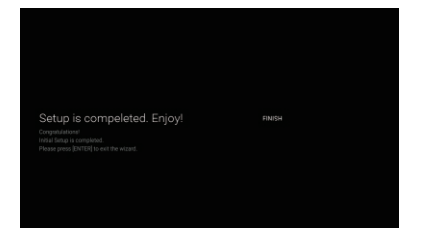

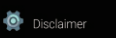

ERMS OF SERVICE & PRIVACY POLICY

This device (smart TV) is equipped with Google's operating system, applications and services, and other third party applications and services. Please read their terms of service and plankary policy ouriefully before using them. You need to fully agree and accept them before using them.

Google's terms of service and privacy policy are provided below. The terms of service and privacy policy of other third-party applications and services will be provided by the corresponding third party. If not, you need to contact them to get details.

000LE TERMS OF SERVICE .ast modified: October 25, 2017 View archived versions, https://policies.google.com/terms/archive?hlisen) Google teams of service, https://policies.google.com/terms?hlisen)

# ΠΟΥΕΤΗΑ СТРАНА (HOME)

Кога ќе заврши првичното поставување, почетната страница обично ќе се прикажува на ТВ или можете да притиснете 🙆 на далечинскиот управувач за да се прикаже почетната страница.

->Притиснете //V/</>
на далечинскиот управувач за промена на содржината помеѓу Google, Асистент, апликација, преглед на следната содржина, Netflix, YouTube и многу повеќе на почетната страница.

### -> Притиснете 【ОК】 за влез во содржината.

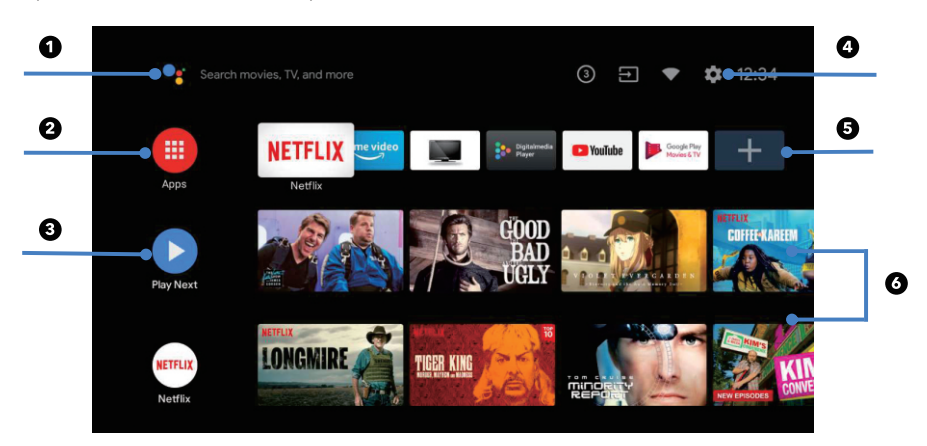

### 1. Google Assistant

Користете глас за да започнете емисии, контроли и друго со "Помошникот на Google".

### 2. Апликации

Список на преземени и претходно преземени апликации на вашиот уред.

### 3. Прикажете ја следната содржина

Се заснова на вашата историја на гледање и вклучува последователни епизоди во серијата или недовршени филмови.

### 4. Поставување

Управувајте со апликации и карактеристики на ТВ, менувајте омилени содржини, звуци и сметки.

### 5. Омилени апликации

Брз пристап до често користените апликации.

### 6. **Канали**

За лесно откривање содржина.

МКΟ

Ви овозможува да прилагодите разни поставки за ТВ УРЕДОТ.

-> Притиснете </> на далечинскиот управувач за да го изберете копчето "Поставки" кое се наоѓа во горниот десен агол на екранот.

-> Притиснете  $\Lambda/V$  на далечинскиот управувач за да ја изберете опцијата што сакате да ја поставите во менито Поставки.

-> Притиснет 【ОК】 да влез во содржина.

### 3.1 Мрежа и интернет

Направете какви било поставки поврзани со мрежата и проверете ја конекцијата ако имате проблеми со конекцијата.

-> Притиснете **Л/V** на далечинскиот управувач за да ја изберете опцијата "Мрежа и Интернет" во менито Поставки.

-> Притиснете **ハ**/**V** на далечинскиот управувач за да ги изберете следните опции: безжична мрежа (Wi-Fi) / Додај нова мрежа / Секогаш достапен преглед / Поставки за прокси / Поставки за податоци за IP.

### 3.2 Канал

->Притиснете Л/V на далечинскиот управувач за да го изберете менито "Канал".

->Притиснете 【OK】 за да ја внесете содржината на Родителска контрола, потоа притиснете // / или користете ги нумеричките копчиња на далечинскиот управувач за да го внесете вашиот PIN (лозинка за родителска контрола).

### 3.3 Претпочитани поставки

-> Притиснете A/V на далечинскиот управувач за да ја изберете опцијата "Преферирани поставки".
-> Притиснете A/V на далечинскиот управувач за да изберете опции: За уредот, датумот и времето, тајмер, јазик, влезови, слика, звук, асистент на Google,

ресетирање итн.

->Притиснете **(OK)** за да ја изберете соодветната подопција.

### 3.3.1 О уред

-> Притиснете **Л/V** на далечинскиот управувач за да ја изберете опцијата "За уредот".

-> Притиснете // И на далечинскиот управувач за да изберете дополнителни информации, како што се: Ажурирање на системот, Име на уред, Рестартирање, Статус, итн.

-> Притиснете 🚱 на далечинскиот управувач за да се вратите на претходното мени. Притиснете 💿 на далечинскиот управувач за да излезете од Менито.

### 3.3.2 Ресетирај

Ако изберете "Ресетирај", сите податоци во внатрешната меморија на уредот ќе бидат избришани, вклучувајќи ја и вашата сметка на Google, поставките и информациите за системот и апликацијата, како и преземените апликации. -> Притиснете  $\Lambda/V$  на далечинскиот управувач за да ја изберете опцијата "Ресетирај".

-> Притиснете **∧** / **∨** на далечинскиот управувач за да ја изберете опцијата "Откажи" или "Избриши ги сите".

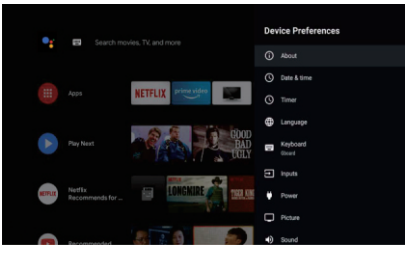

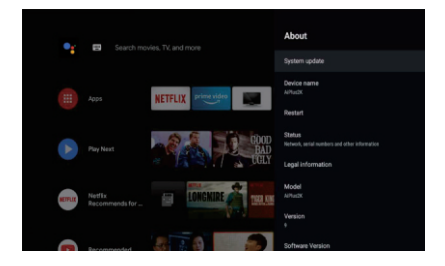

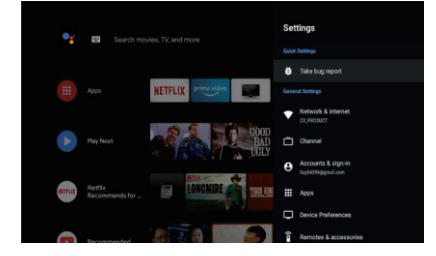

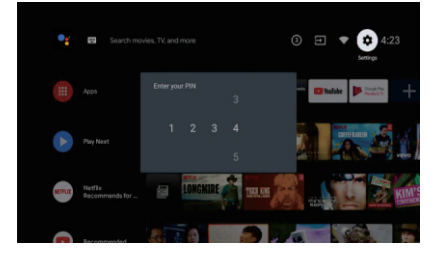

# ИНСТАЛИРАЈ/ЗАПОЧНИ/ ДЕИНСТАЛИРАЈ АПЛИКАЦИИ

-> Притиснете \/ V на далечинскиот управувач за да ја изберете опцијата "Апликации" на почетната страница, потоа притиснете (OK).

-> Изберете ја опцијата "Преземи повеќе апликации" и додадете име на апликација.

-> Изберете ја опцијата "Барај" во горниот десен агол на страницата.

### Пример за употреба на "Facebook"

4.1 Инсталирање

-> Внесете "Facebook", "Facebook", ќе се појави

апликацијата, потоа притиснете **(OK)** за да одберете. -> Изберете ја опцијата "Инсталирај", кога ќе завршите, изберете ја опцијата Отвори или Деинсталирај.

4.2 Движење

->Одберете "Facebook", притиснете и држете **(**OK**)** на далечинскиот управувач, потоа притиснете **\/V** на далечинскиот управувал за да одберете опција"Помести".

-> Притиснете //////> на далечинскиот управувач за скролање, потоа притиснете (OK) за да потврдите.

4.3 Деинсталација

-> Изберете "Facebook", притиснете и држете **(**OK**)** на далечинскиот управувач, потоа притиснете **//**/ на далечинскиот управувач за да одберете опција "Деинсталирање".

-> Притиснете [OK] за деинсталирање.

# ПОСТАВУВАЊЕ НА СОДРЖИНАТА НА ТВ-ТО

Начинот на кој можете да пристапите до изворот на содржина на вашиот телевизор на почетната страница: -> Притиснете 🞯 на далечинскиот управувач или изберете ја опцијата "ТВ во живо" на почетната страница.

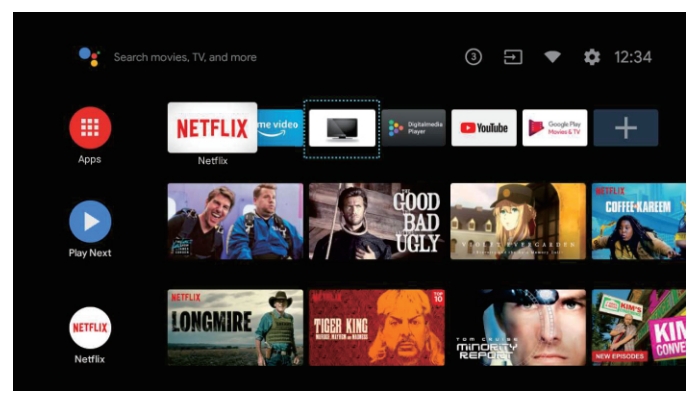

-> Притиснете 🖨 на далечинскиот управувач.

-> Притиснете **^** на далечинскиот управувач за да ја изберете опцијата "Канали" и изберете ја опцијата "Нови канали се достапни" за да ја внесете содржината.

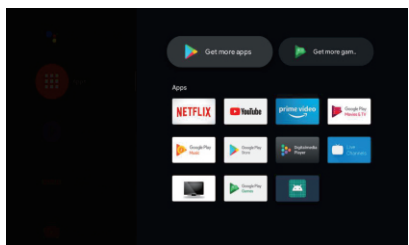

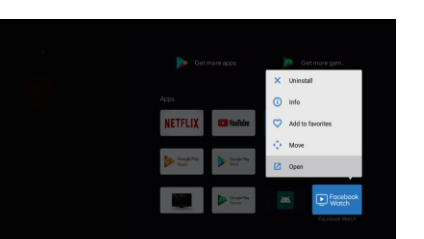

# РЕШАВАЊЕ НА ПРОБЛЕМИ

| Проблем                                                                | Решение                                                                                                    |
|------------------------------------------------------------------------|----------------------------------------------------------------------------------------------------|
| Нема напојување                                                        | <ul> <li>Проверете дали AC кабелот на телевизорот е поврзан или не.<br/>Ако и натаму нема струја, исклучете го кабелот за напојување и<br/>повторно вклучете го по 60 секунди. Вклучете го напојувањето<br/>повторно.</li> </ul>                                                                                                    |
| Приемот на сигналот не е добар                                         | <ul> <li>На вашиот телевизор може да се појават дупликат или<br/>транспарентни слики ако има високи згради или планини во<br/>вашата непосредна област. Можете рачно да ја прилагодите<br/>сликата: проверете ги упатствата или прилагодете ја насоката на<br/>надворешната антена.</li> <li>Ако користите антена за соба, приемот на сигнал може да биде<br/>уште потежок во одредени околности. Прилагодете ја насоката<br/>на антената за најдобар можен прием. Ако ова не го подобри<br/>приемот, можеби ќе треба да се префрлите на надворешна<br/>антена.</li> </ul> |
| Нема слика                                                             | <ul> <li>Проверете дали антената на задниот дел од телевизорот е<br/>правилно поврзана.</li> <li>Проверете дали проблемот уште се појавува на други канали.</li> </ul>                                                                                                    |
| Видеото се прикажува без звук                                          | <ul><li>Обидете се да го зголемите тонот.</li><li>Проверете дали звукот на телевизорот е исклучен или не.</li></ul>                                                                                                    |
| Звукот е присутен но видеото не<br>се појавува или нема боја           | • Обидете се да ги прилагодите контрастот и осветленоста.                                                                                                    |
| Статичната бучава влијае на<br>квалитетот на видео и аудио<br>содржина | <ul> <li>Проверете дали антената на задниот дел од телевизорот е<br/>правилно поврзана.</li> </ul>                                                                                                    |
| Испрекинати линии на екранот                                           | <ul> <li>Електрични апарати, како што се фен за коса или правосмукалка,<br/>итн. може да сметаат на вашиот телевизор. Исклучете ги овие<br/>апарати.</li> </ul>                                                                                                    |
| Далечинскиот управувач не<br>работи                                    | <ul> <li>Проверете дали е отстранета пластичната кеса што содржи<br/>далечински управувач. Обидете се да го користите далечинскиот<br/>управувач на кратко растојание од телевизорот. Проверете дали<br/>батериите се правилно инсталирани или пробајте нови батерии<br/>за далечинскиот управувач.</li> <li>Телевизорот ќе влезе во режим на подготвеност ако не добие<br/>одговор во рок од неколку минути.</li> </ul>                                                                                                    |
| Нема видео (РС режим)                                                  | <ul> <li>Проверете дали кабелот е правилно поврзан со влезот VGA, или<br/>дали кабелот е свиткан на некои места.</li> </ul>                                                                                                    |
| Треперечки вертикални линии<br>(РС режим)                              | <ul> <li>Влезете во главното мени и прилагодете ја вертикалната положба<br/>за да ја отстраните вертикалната линија.</li> </ul>                                                                                                    |
| Хоризонтални пукнатини (РС<br>режим)                                   | <ul> <li>Прилагодете ја хоризонталната положба на екранот за да го<br/>исчистите од сите хоризонтални линии.</li> </ul>                                                                                                    |
| Екранот е премногу светол или<br>премногу темен (РС режим)             | • Прилагодете ја осветленоста или контрастот во главното мени.                                                                                                    |
| Нема компјутерски сигнал                                               | <ul> <li>Проверете дали поставената резолуција на компјутерот е<br/>компатибилна со резолуцијата на ТВ.</li> </ul>                                                                                                    |
| Линиите се појавуваат кога<br>уредот е поврзан со влезот RCA.          | • Проверете дали кабелот што го користите е со добар квалитет.                                                                                                    |

| Проблем                            | Решение                                                                                                    |
|------------------------------------|----------------------------------------------------------------------------------------------------|
| Проблемите не можат да се<br>решат | <ul> <li>Исклучете го кабелот за напојување и почекајте 30 секунди,<br/>а потоа повторно вклучете го. Ако проблемот продолжи, не<br/>обидувајте се сами да го поправате телевизорот. Ве молиме<br/>контактирајте го сервисниот центар.</li> </ul> |

Не дозволувајте телевизорот да прикажува неподвижна слика долго време, без разлика дали тоа се должи на прекинато видео, екран на мени итн. бидејќи тоа може да го оштети екранот и може да предизвика екранот да изгори.

# ЛИНЦЕНЦА

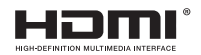

Термините HDMI и HDMI мултимедијален интерфејс со висока дефиниција, како и логото на HDMI се заштитни знаци или регистрирани заштитни знаци на HDMI Licensing DOO во САД и други земји.

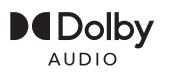

Тие се произведени под лиценца од лабораториите Долби. Dolby, Dolby Audio и Double-D се заштитни знаци на корпорацијата за лиценцирање на Dolby Laboratories.

Вградените Google, YouTube, Android TV и Chromecast се заштитни знаци на Google LLC.

# ПРЕДЛОГ

За да ја олесниме основната инсталација и да избегнеме ризик од гребнатини и оштетувања, ве советуваме да користите шрафцигер од типот PH2.

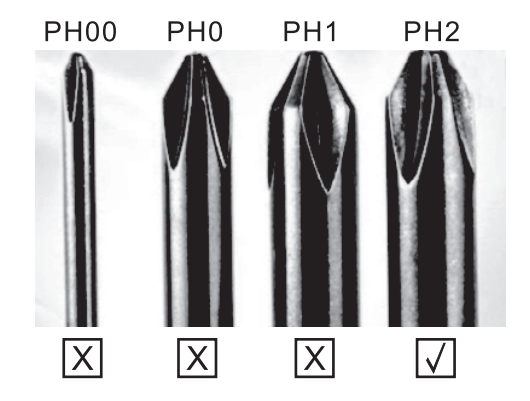

# ПРЕДУПРЕДУВАЊЕ

Никогаш не ставајте го телевизорот на нестабилно место. Телевизорот може да падне и да предизвика сериозни повреди или смрт. Многу повреди, особено кај децата, може да се избегнат со преземање едноставни мерки на претпазливост, како на пр:

- 1. Употреба на витрини или држачи препорачани од производителот на TB.
- 2. Користете само мебел на кој телевизорот ќе биде безбеден.
- 3. Телевизорот не го преминува работ на помошниот мебел на кој се наоѓа.
- Телевизорот не е поставен на мебел со висока височина (на пример, ормари или полици за книги) без да го прикачите мебелот и телевизорот на соодветна подлога.
- Телевизорот не е поставен на ткаенина или други материјали што може да се наоѓаат помеѓу телевизорот и помошниот мебел.
- Децата треба да се едуцираат за опасностите од качување по мебел за да стигнат до телевизорот или неговите функции.
- 7. Ако го чувате и преместувате постоечкиот ТВ, треба да се применат истите препораки како погоре.

Шраф за монтирање на ѕид: M4 od 22-24 инчи, M6 od 28-70 инчи, M8 од 75 инчи.

Забелешка: Не ставајте го уредот под агол за да спречите паѓање.

Забелешка: Ако моделот има слот за CI картичка на горниот дел од екранот, можете да го најдете силиконскиот заштитен капак за CI картичката во торбата за додатоци (за модели без слот за CI картичка, нема заштитна обвивка). Вметнете го заштитниот капак во процепот кога CI картичката не се користи.

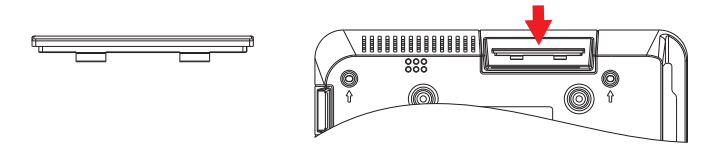

Забелешка: Сликата е само за илустративни цели.

# BEZBEDNOSNE INFORMACIJE

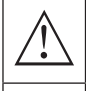

Simbol uzvičnika u jednakostraničnom trouglu upozorava korisnika na prisustvo važnih uputstava za rad uređaja, koja se nalaze u dokumentaciji isporučenoj sa tim uređajem.

### Upozorenje

Simbol munje u jednakostraničnom trouglu upozorava korisnika o prisustvu neizolovanog opasnog napona unutar samog proizvoda koji može biti dovoljno visok da predstavlja rizik od strujnog udara za one koji rukuju uređajem.

## CAUTION

RISK OF ELECTRIC SHOCK DO NOT OPEN

Pri radu ovog uređaja koristi se visok napon. Kako bi se smanjio rizik od strujnog udara, ne sklanjajte poklopac sa kućišta, obratite se kvalifikovanom osoblju servisa za popravku vašeg uređaja.

U slučaju bilo kakve promene na TV uređaju ili grubog podešavanja, strujnog udara koji dovode do povreda, ne pokušavajte da otvorite uređaj - potrebna je popravka i u tom slučaju pozovite korisnički servis za održavanje.

# VAŽNE MERE PREDOSTROŽNOSTI

- Pročitajte ova uputstva. Zadržite ova uputstva. Obratite pažnju na sva uputstva. Sledite sva uputstva.
- Ne koristite uređaj u blizini vode. Čistite uređaj isključivo suvom krpom.
- Ne blokirajte ventilacione otvore na uređaju. Postavite uređaj u skladu sa uputstvima proizvođača.
- e postavljajte ovaj uređaj u blizini bilo kog izvora toplote, kao što su radijatori, grejalice, šporeti ili drugi uređaji (uključujući i pojačala) koji emituju toplotu.
- Ne zanemarujte bezbednosni aspekt polarizovanog ili uzemljenog utikača. Polarizovani utikač ima dva jezička od kojih je jedan širi od drugog. Utikač sa uzemljenjem ima dva jezička i treći pin za uzemljenje. Široki jezičak ili treći pin se postavljaju radi vaše bezbednosti. Ako isporučeni utikač ne možete da umetnete u vašu utičnicu, obratite se električaru koji će vam zameniti staru utičnicu.
- Zaštitite kabl za napajanje od gaženja ili nagnječenja, naročito kod utikača, odgovarajućih utičnica i na mestima na kojima kablovi izlaze iz uređaja.
- Koristite isključivo dodatnu opremu/pribor koje je naveo proizvođač.
- Koristite uređaj samo na polici sa točkićima, postolju, tronošcu, nosaču ili stolu, onako kako je naveo proizvođač, ili na onima koji se prodaju uz uređaj. Ako koristite policu sa točkićima, pažljivo pomerajte policu na kojoj se nalazi uređaj kako biste izbegli povrede usled prevrtanja uređaja sa police.

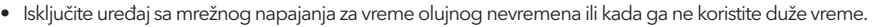

## Pažnja:

- Da biste smanjili rizik od požara ili strujnog udara, ne izlažite uređaj kiši ili vlazi.
- Glavni priključak se koristi kao uređaj za isključivanje i taj uređaj mora uvek biti spreman za korišćenje.
- Utičnica mora biti postavljena blizu uređaja i lako dostupna.
- Ovaj uređaj se ne sme nikada postavljati u ugradni nameštaj, kao što su police za knjige ili vitrine, osim ako je obezbeđena odgovarajuća ventilacija ili ako se postupa po uputstvima proizvođača.
- Uređaj se ne sme izlagati kapljanju ili prskanju tečnosti, a takođe nikakvi predmeti napunjeni tečnošću, kao što su vaze, ne smeju se stavljati na uređaj.
- Ne postavljajte nikakve izvore opasnosti na uređaj (na primer, predmete napunjene tečnošću, zapaljene sveće).
- Postavljanje na zid ili plafon uređaj se može postaviti na zid ili plafon samo po preporuci proizvođača.
- Nikada nemojte postavljati TV, daljinski upravljač ili baterije u blizini otvorenog plamena ili drugog izvora toplote, uključujući i direktnu sunčevu svetlost. Kako biste sprečili širenje požara, uvek držite sveće ili druge izvore plamena dalje od TV uređaja, daljinskog upravljača ili baterija.
- USB priključak bi, pri normalnom radu, trebalo da ima jačinu struje od 0.5A. Ova uputstva za servisiranje može koristiti isključivo osoblje kvalifikovano za servisiranje uređaja. Da biste smanjili rizik od strujnog udara, nemojte vršiti nikakvo drugo servisiranje od onog koje je navedeno u uputstvu za rad, osim ako niste kvalifikovani da to radite. Baterija ne sme biti izložena prekomernoj toploti, kao što je ona koja potiče od sunčeve svetlosti, vatre ili sličnog izvora toplote.
- Dvo je uređaj klase II, odnosno duplo izolovani električni uređaj. Dizajniran je tako da ne zahteva bezbednu vezu sa uzemljenjem.
- Maksimalna temperatura okruženja pri radu je 35 stepeni. Maksimalna nadmorska visina pri kojoj se uređaj koristi je 2000 metara.

SRB

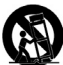

# TASTERI ZA TV I PRIKLJUČAK INTERFEJSA

# Tasteri za TV

Napomena: U nastavku je dat samo prikaz rada uređaja, dok stvarni položaj i raspored raznih modela može biti različit.

Jedan taster:

Sedam tastera:

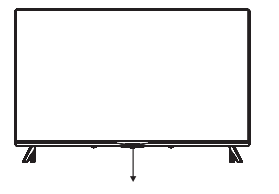

Pritisnite ovo dugme u aktivnom/ pasivnom režimu pripravnosti (standby) da biste uključili/isključili TV.

| ወ       | UKLJUČITE/ ISKLJUČITE napajanje (Power)                      |
|---------|--------------------------------------------------------------|
| SOURCE/ | Izbor eksternog ulaznog signala                              |
| MENU/OK | lzbor prikaza glavnog menija i potvrda izabranog<br>sadržaja |
| CH+/-   | Izbor kanala                                                 |
| VOL+/-  | Podešavanje zvuka                                            |

# Priključak interfejsa

Napomena: U nastavku je dat samo prikaz rada uređaja, dok stvarni položaj i raspored različitih modela može biti različit.

| AV IN               | <b>AV ulaz</b><br>Eksterni ulaz AV signala                                                                                                    |
|---------------------|----------------------------------------------------------------------------------------------------|
| СІ                  | <b>CI SLOT</b><br>Ulaz za čitač kartice CI (zajednički interfejs) zahteva opciju CAM (modul za uslovni pristup)<br>koja se koristi za TV programe koji se plaćaju. |
| НОМІ                | <b>HDMI ulaz</b><br>Ulaz za digitalni signal sa HDMI video priključka.                                                                                             |
| <b>Ο</b><br>ANT 75Ω | <b>ANT 75</b><br>Povežite antenu/ kabl sa ulazom za TV (75/VHF/UHF)                                                                                                |
| EARPHONE            | <b>Izlaz za SLUŠALICE</b><br>Kada su slušalice priključene, zvučnici ne rade.                                                                                      |
| USB<br>5V === 500mA | <b>USB ulaz</b><br>Povežite ovde USB uređaj da biste mogli da reprodukujete medijske sadržaje ili da<br>snimate programe pomoću funkcije PVR.                      |
| OPTICAL             | <b>Optički izlaz</b><br>Povežite prijemnik SPDIF.                                                                                                    |
| <b>FJ 45</b>        | <b>RJ45</b><br>Povežite uređaj sa internetom.                                                                                                    |

# INSTALACIJA TV UREĐAJA I POVEZIVANJE

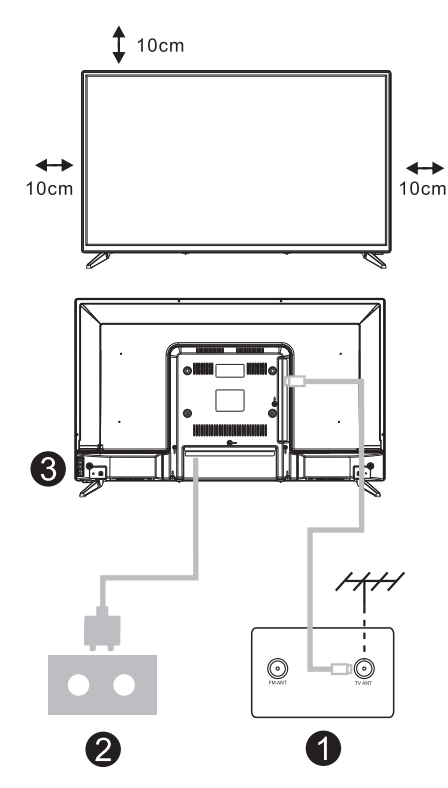

## Postavite TV uređaj

Postavite TV na čvrstu površinu koja može da izdrži težinu TV uređaja.

Da biste izbegli opasnost, molimo da ne postavljate TV blizu vode ili izvora toplote (kao što su svetlost, sveća, uređaj za grejanje) i ne blokirajte ventilacione otvore na zadnjem delu TV uređaja.

## Povežite antenu i napajanje

- 1. Povežite kabl antene sa ulazom za antenu na zadnjem delu TV uređaja.
- Uključite kabl za napajanje TV uređaja (AC 100-240V- 50/60Hz).

## Uključite TV

 Povežite izvor napajanja, izaberite režim pripravnosti (crveno svetlo), pritisnite dugme za napajanje TV uređaja ili dugme za napajanje na daljinskom upravljaču da biste uključili TV.

## Napomena:

Slika služi samo za pojašnjenje.

# UPUTSTVA ZA POSTAVLJANJE POSTOLJA ZA TV UREĐAJ

- Otvorite kartonsku kutiju i izvucite TV, pribor i postolje (neki modeli uređaja nemaju postolje).
- Da biste izbegli oštećenje TV uređaja, molimo da ga prekrijete mekanom pokrivkom, stavite ga na sto, licem okrenutim ka mekanom materijalu i pričvrstite vrat postolja za TV.
- Zavrnite osnovu i povežite je sa TV uređajem.
- 4. Postavljanje je završeno.

## Napomena:

Slika služi samo za pojašnjenje.

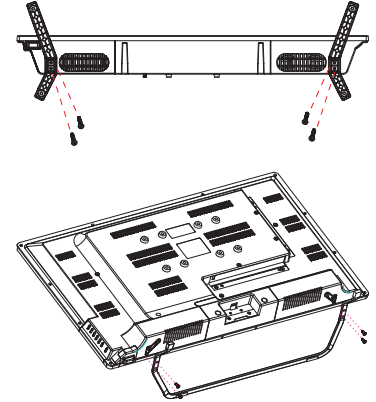

# DALJINSKI UPRAVLJAČ

![](_page_41_Picture_1.jpeg)

- 1. Uključivanje TV-a ili prelazak na režim pripravnosti (standby).
- 2. Indikatorska lampica
- 3. Otvor za mikrofon
- 4. Isključivanje ili vraćanje zvuka na TV-u
- 5. Kontrola medija Brzo premotavanje unapred/unazad Puštanje prethodnog/narednog programa Pokretanje/prekid/zaustavljanje/snimanje programa
- 6. Ulazi Prikaz/Odabir opcija izvora signala
- 7. Meni Prikaz menija na ekranu (OSD)
- 8. Tasteri za navigaciju Strelica za gore/levo/desno/dole
- 9. Nazad Povratak u prethodni meni
- 10. Google Assistant
- 11. Izlaz
  - Izlaz iz OSD menija
- 12. POČETNA STRANICA (HOME) Prikaz početne stranice ekrana.
  - NETFLIX Povezivanje sa NETFLIX-om za online gledanje serija i filmova (obavezna je veza sa internetom).
  - YouTube Povezivanje sa YouTube kanalom (obavezna je veza sa internetom).
- 15. SUBT (Podešavanje titla)
- Teletekst Uključivanje i isključivanje funkcije teleteksta. (DTV režim)
- 17. Audio

Prikaz liste audio jezika i izbor audio jezika ili audio formata, ako je dostupan (primenjuje se samo kada TV program ima tu opciju)

Odricanje od odgovornosti: Google Assistant nije dostupan kod nekih jezika i zemalja

# POČETNA POSTAVKA

Kada prvi put uključite TV, pojavljuje se ekran sa inicijalnim koracima koji vas vodi kroz ovaj početni proces. Molimo da sledite tekst sa uputstvima kako biste završili postavku.

## 1.1 Izbor jezika

->Pritisnite  $\Lambda/V$  na daljinskom upravljaču da biste izabrali jezik, potom pritisnite [OK] da to potvrdite.

## 1.2 Želite brzo da povežete vaš TV sa vašim Android telefonom? (Nastavite/ Preskočite) Koraci:

- 1. Na vašem Android telefonu otvorite prethodno instaliranu aplikaciju "Google".
- 2. Oktucajte ili recite, "U redu, Google, poveži moj uređaj".
- 3. Izaberite naziv modela sa spiska.

![](_page_42_Figure_9.jpeg)

# 1.3 Konfigurišite mrežu

->Izaberite kablovsku ili bežičnu vezu sa internetom.
->Ako izaberete da preskočite ovu opciju, možete je aktivirati na početnoj strani ili u meniju sa podešavanjima.

## 1.4 Prijava pomoću Google naloga

Prijavite se da dobijate od Google-a nove aplikacije, preporuke, filmove, Assistant-a i još mnogo toga. Postoje dva načina da se prijavite na Google nalog:

## ->Upotrebite telefon ili računar:

1. Posetite sajt androidtv.com/setup na telefonu ili računaru. Vodite računa da vaši drugi uređaji budu na istoj Wi-Fi mreži kao i vaš Android TV™.

2. Unesite šifru za prikaz u vaš telefon ili računar. ->Koristite daljinski upravljač:

Upotrebite daljinski upravljač da otvorite Google nalog i unesete lozinku za prijavu na Google nalog.

## 1.5 Google postavka

Ove radnje će vam pomoći da postavite Google funkcije, kao što su Uslovi pružanja usluge, Lokacija, Pomoć da se unapredi Android, Google Assistant i druge dopunske Google funkcije.

# 1.6 Pokretanje automatskih postavki

Pomoću ove funkcije možete izabrati da postavite ili uklonite preporučene aplikacije i Google aplikacije. ->Pritisnite "Continue" (Nastavite) do sledeće stranice za postavku.

![](_page_42_Picture_22.jpeg)

## 1.7 Povezivanje Blootooth-a i Daljinskog upravljača

 Pritisnite istovremeno 'BACK (NAZAD) G' i 'VOL (JAČINA TONA) - O' na daljinskom upravljaču kako biste izabrali režim povezivanja sa Bluetoothom. Indikatorska lampica na daljinskom upravljaču zasvetleće kada se uspostavi režim uparivanja.
 Pritisnite [OK] da biste otpočeli povezivanje.
 Pritisnite On a daljinskom upravljaču da biste preskočili režim povezivanja.

![](_page_43_Picture_3.jpeg)

## 1.8 Izbor zemlje

->Pritisnite  $\Lambda/\nu$  na daljinskom upravljaču da odaberete zemlju, a potom pritisnite 【OK】 da to potvrdite.

## 1.9 Postavite lozinku za TV za Roditeljski nadzor, lozinka "0000" ne važi.

## 1.10 Izaberite TV režim (Početna stranica/ Maloprodaja)

Kućni režim (Home) je optimizovan za efikasnu upotrebu energije u kućnim uslovima korišćenja. Maloprodajni režim (Retail) je optimizovan za čuvanje demo sadržaja sa fiksnim postavkama.

## 1.11 Chromecast built-in™ tehnologija

Izaberite opciju On/ Off (uključi/ isključi) za korišćenje ove tehnologije.

## 1.12 Podešavanje TV kanala

->Izaberite opciju Antena/Kabl/Satelit da pregledate TV kanal.

->Ako izaberete da preskočite ovu opciju, pregled kanala može se izvršiti u meniju.

| TurseMade                      |       |
|--------------------------------|-------|
| Please select your taree mode. | Cable |
|                                |       |
|                                |       |

## 1.13 Završena postavka i Odredbe o odricanju odgovornosti

![](_page_43_Picture_16.jpeg)

# POČETNA STRANICA (HOME)

![](_page_44_Picture_2.jpeg)

## 1. Google Assistant

Upotrebite glas da biste pokrenuli emisije, kontrolne uređaje i još toga uz pomoć Google Assistant-a.

### 2. Aplikacije

Spisak preuzetih i prethodno preuzetih aplikacija na vašem uređaju.

### 3. Prikaz narednog sadržaja

Vrši se na osnovu vaše istorije gledanja i obuhvata naredne epizode u okviru serije ili nezavršene filmove.

## 4. Podešavanja

Upravljajte aplikacijama i funkcijama TV uređaja, menjajte omiljene sadržaje, zvukove i naloge.

### 5. Omiljene aplikacije

Brzi pristup aplikacijama koje se često koriste.

6. Kanali

Za lako otkrivanje sadržaja.

# PODEŠAVANJA

Omogućavaju podešavanja različitih postavki TV uređaja.

-> Pritisnite < / > na daljinskom upravljaču da izaberete taster "Podešavanja" (Settings) koji se nalazi u gornjem desnom uglu ekrana.

-> Pritisnite ∧ / ∨ na daljinskom upravljaču da izaberete opciju koju želite da podesite u meniju Podešavanja.

-> Pritisnite 【OK】 za ulazak u sadržaj.

# 3.1 Mreža i internet

Izvršite sva podešavanja koja se odnose na mrežu i proverite vezu ukoliko imate problema sa povezivanjem.

-> Pritisnite  $\Lambda/\vee$  na daljinskom upravljaču da izaberete opciju "Mreža i internet" u meniju Podešavanja.

-> Pritisnite ∧ / ∨ na daljinskom upravljaču da izaberete sledeće opcije: bežična mreža (Wi-Fi)/ Dodajte novu mrežu/ Uvek dostupan pregled/ Podešavanja proksija/ Podešavanja IP podataka.

# 3.2 Kanal

->Pritisnite  $\wedge / \vee$  na daljinskom upravljaču da izaberete meni "Kanal" (Channel).

->Pritisnite 【OK】 za ulazak u sadržaj "Roditeljski nadzor", potom pritisnite  $\wedge / \vee$  ili upotrebite tastere sa brojevima na daljinskom upravljaču da unesete vaš PIN (lozinku za roditeljski nadzor).

## 3.3 Željene postavke

-> Pritisnite  $\dot{\Lambda}/\nabla$  na daljinskom upravljaču da izaberete opciju "Željene postavke".

-> Pritisnite A/V na daljinskom upravljaču da izaberete opcije: O uređaju, Datum i vreme, Tajmer, Jezik, Ulazi, Slika, Zvuk, Google Assistant, Resetovanje, itd.

->Pritisnite 【OK】da biste izabrali odgovarajuću podopciju.

# 3.3.1 O uređaju

-> Pritisnite  $\Lambda/\nu$  na daljinskom upravljaču da izaberete opciju "O uređaju".

 -> Pritisnite ∧/∨ na daljinskom upravljaču da izaberete dodatne informacije, kao što su: Ažuriranje sistema, Naziv uređaja, Ponovno pokretanje, Status, i dr.
 -> Pritisnite ③ na daljinskom upravljaču da se vratite u prethodni meni. Pritisnite ④ na daljinskom upravljaču da izađete iz Menija.

# 3.3.2 Resetovanje

Ako izaberete opciju "Resetovanje", svi podaci iz interne memorije vašeg uređaja biće obrisani, uključujući i vaš Google nalog, Podešavanja i podatke o sistemu i aplikacijama, kao i preuzete aplikacije. -> Pritisnite  $\Lambda/\vee$  na daljinskom upravljaču da izaberete

opciju "Resetovanje".

-> Pritisnite  $\land / \lor$  na daljinskom upravljaču da izaberete opciju "Otkaži" ili "Obriši sve".

![](_page_45_Picture_23.jpeg)

![](_page_45_Picture_24.jpeg)

![](_page_45_Picture_26.jpeg)

![](_page_45_Figure_27.jpeg)

# INSTALIRAJ/POKRENI/ DEINSTALIRAJ APLIKACIJU

-> Pritisnite A / V na daljinskom upravljaču da izaberete opciju "Aplikacije" na Početnoj stranici, a potom pritisnite 【OK】

-> Izaberite opciju "Preuzmite još aplikacija" i dodajte naziv aplikacije.

-> Izaberite opciju "Traži" koja se nalazi u gornjem desnom uglu stranice.

# Primjer upotrebe "Facebook"-a

4.1 Instaliranje

-> Unesite "Facebook", "Facebook", aplikacija će se pojaviti, a potom pritisnite 【OK】 da biste je izabrali. -> Izaberite opciju "Instaliranje", kada se završi, izaberite opciju Otvori ili Deinstaliraj.

4.2 Pomeranje

-> Izaberite "Facebook", pritisnite i držite 【OK】na

daljinskom upravljaču, potom pritisnite  $\Lambda/V$  na

daljinskom upravljaču da izaberete opciju "Pomeri".

-> Pritisnite  $\Lambda/V/\langle/\rangle$  na daljinskom upravljaču za pomeranje, a zatim pritisnite [OK] da potvrdite.

4.3 Deinstaliranje

-> Izaberite "Facebook", pritisnite i držite [OK] na daljinskom upravljaču, potom pritisnite ^ / V na daljinskom upravljaču da izaberete opciju "Deinstaliranje".

-> Pritisnite 【OK】 za deinstaliranje.

# PODEŠAVANJE SADRŽAJA NA TV-U

Način na koji možete da uđete u izvor sadržaja na TV uređaju na Početnoj stranici: -> Pritisnite 🕲 na daljinskom upravljaču ili izaberite opciju "Live TV" na Početnoj stranici.

![](_page_46_Picture_17.jpeg)

-> Pritisnite 🖨 na daljinskom upravljaču.

-> Pritisnite \land na daljinskom upravljaču da izaberete opciju "Kanali" i izaberete opciju "Dostupni novi kanali" da biste ušli na sadržaj.

47

![](_page_46_Picture_21.jpeg)

![](_page_46_Picture_22.jpeg)

# REŠAVANJE PROBLEMA

| Problem                                                         | Rešenje                                                                                                    |
|-----------------------------------------------------------------|----------------------------------------------------------------------------------------------------|
| Nema napajanja                                                  | <ul> <li>Proverite da li je AC kabl televizora priključen ili ne. Ako i dalje nema<br/>napajanja, molimo da isključite kabl iz utičnice i ponovo ga uključite nakon<br/>60 sekundi. Ponovo uključite napajanje.</li> </ul>                                                                                                    |
| Prijem signala nije dobar                                       | <ul> <li>Duple ili prozirne slike mogu se pojaviti na vašem TV uređaju ako postoje visoke zgrade ili planine u vašem neposrednom okruženju. Možete podešavati sliku manuelno: proverite uputstva ili prilagodite pravac spoljne antene.</li> <li>Ako koristite sobnu antenu, prijem signala može biti još teži u određenim okolnostima. Podesite pravac antene za najbolji mogući prijem. Ukoliko se tako ne popravi prijem, možda ćete morati da pređete na spoljnu antenu.</li> </ul> |
| Nema slike                                                      | <ul> <li>Proverite da li je antena na zadnjoj strani TV uređaja pravilno priključena.</li> <li>Proverite da li se problem još uvek javlja i na drugim kanalima.</li> </ul>                                                                                                    |
| Video se prikazuje bez zvuka                                    | <ul><li>Pokušajte da pojačate ton.</li><li>Proverite da li je zvuk na TV uređaju isključen ili ne.</li></ul>                                                                                                    |
| Zvuk je prisutan, ali video se ne<br>pojavljuje ili je bez boje | Pokušajte da podesite kontrast i osvetljenje.                                                                                                    |
| Statička buka utiče na kvalitet<br>video i audio sadržaja       | <ul> <li>Proverite da li je antena na zadnjoj strani TV uređaja pravilno priključena.</li> </ul>                                                                                                    |
| Isprekidane linije na ekranu                                    | <ul> <li>Električni aparati, kao što je fen za kosu ili usisivač, itd. mogu ometati rad<br/>vašeg TV uređaja. Isključite te aparate.</li> </ul>                                                                                                    |
| Daljinski upravljač ne radi                                     | <ul> <li>Uverite se da je plastična kesa u kojoj je bio daljinski upravljač uklonjena.<br/>Pokušajte da koristite daljinski upravljač na kraćoj udaljenosti od TV<br/>uređaja. Proverite da li su baterije pravilno postavljene ili pokušajte sa<br/>novim baterijama za daljinski upravljač.</li> <li>TV uređaj će preći u režim pripravnosti (Standby) ako ne dobija odgovor u<br/>roku od nekoliko minuta.</li> </ul>                                                                |
| Nema videa (PC režim)                                           | <ul> <li>Molimo proverite da li je kabl pravilno povezan sa VGA ulazom, odnosno<br/>da li je kabl na nekim mestima savijen.</li> </ul>                                                                                                    |
| Treperenje vertikalnih linja<br>(PC režim)                      | <ul> <li>Uđite u glavni meni i podesite vertikalnu poziciju kako biste uklonili vertikalnu liniju.</li> </ul>                                                                                                    |
| Horizontalne naprsline<br>(PC režim)                            | <ul> <li>Podesite horizontalnu poziciju ekrana kako biste ga očistili od svih<br/>horizontalnih linija.</li> </ul>                                                                                                    |
| Ekran je isuviše svetao ili taman<br>(PC režim)                 | Podesite osvetljenje ili kontrast u glavnom meniju.                                                                                                    |
| Nema PC signala                                                 | <ul> <li>Proverite da li je postavljena rezolucija PC uređaja kompatibilna sa<br/>rezolucijom TV uređaja.</li> </ul>                                                                                                    |
| Linije se pojavljuju kada je<br>uređaj povezan sa RCA ulazom.   | Uverite se da je kabl koji koristite dobrog kvaliteta.                                                                                                    |
| Problemi se ne mogu rešiti                                      | <ul> <li>Isključite kabl za napajanje i sačekajte 30 sekundi, potom ga ponovo<br/>uključite u utičnicu. Ako se problemi i dalje javljaju, ne pokušavajte<br/>samoinicijativno da popravljate TV uređaj. Molimo vas da kontaktirate<br/>servisni centar.</li> </ul>                                                                                                    |

Ne ostavljajte TV da dugo pokazuje statičnu sliku, bilo da je to zbog prekinutog videa, ekrana sa menijem, itd. jer to može dovesti do oštećenja ekrana i može prouzrokujovati sagorevanje ekrana (burn-in).

LICENCE

![](_page_48_Picture_1.jpeg)

Termini HDMI i HDMI Visoka definicija multimedijalnog interfejsa, kao i HDMI logotip su zaštitni znakovi ili registrovani zaštitni znakovi kompanije HDMI Licensing DOO u Sjedinjenim Državama i drugim zemljama.

![](_page_48_Picture_3.jpeg)

Proizvedeni su po licenci Dolby Laboratories. Dolby, Dolby Audio i Double-D simbol su zaštitni znakovi Dolby Laboratories Licensing Corporation.

Google, YouTube, Android TV i Chromecast built-in su zaštitni znakovi kompanije Google DOO.

# PREDLOG

Kako bi se osnovna instalacija učinila jednostavnijom i kako bi se izbegao bilo kakav rizik od ogrebotina i oštećenja, savetujemo da koristite odvijač tipa PH2.

![](_page_48_Picture_8.jpeg)

# UPOZORENJE

Nikada ne postavljajte TV uređaj na nestabilno mesto. TV uređaj može pasti i dovesti do teških telesnih povreda ili smrti. Mnoge povrede, naročito dece, mogu se izbeći preduzimanjem jednostavnih mera predostrožnosti, kao što su:

- 1. Korišćenje vitrina ili postolja preporučenih od strane proizvođača TV uređaja.
- 2. Korišćenje samo onog nameštaja na kome će TV uređaj biti bezbedan.
- 3. TV uređaj ne prelazi ivicu pomoćnog nameštaja na kome se nalazi.
- 4. TV uređaj se ne postavlja na nameštaj velike visine (na primer, ormari ili police za knjige) bez pričvršćivanja nameštaja i TV uređaja za odgovarajuću podlogu.
- TV uređaj se ne postavlja na tkaninu ili druge materijale koji se mogu nalaziti između TV uređaja i pomoćnog nameštaja.
- 6. Decu treba edukovati o opasnostima usled penjanja na nameštaj kako bi dohvatila TV ili njegove funkcije.
- 7. Ako zadržavate i premeštate svoj postojeći TV, treba primenjivati iste preporuke kao one gore navedene.

Vijak za montažu na zid: M4 od 22-24 inča, M6 od 28-70 inča, M8 od 75 inča.

Napomena: ne postavljajte uređaj pod uglom kako ne bi došlo do njegovog pada.

**Napomena:** Ako model ima otvor za Cl karticu na gornjem delu ekrana, silikonski zaštitni poklopac za Cl karticu možete pronaći u kesi sa dodatnom opremom (za modele bez otvora za Cl karticu, ne postoji zaštitni poklopac). Molimo vas da zaštitni poklopac ubacite u otvor kada se Cl kartica ne koristi.

![](_page_49_Figure_1.jpeg)

Napomena: Slika je ilustrativnog karaktera.

www.tesla.info